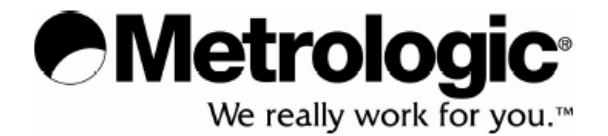

# METROLOGIC INSTRUMENTS , INC.

# MS7820 Metrologic ®

# Snímač čárového kódu

# Instalační a uživatelská příručka

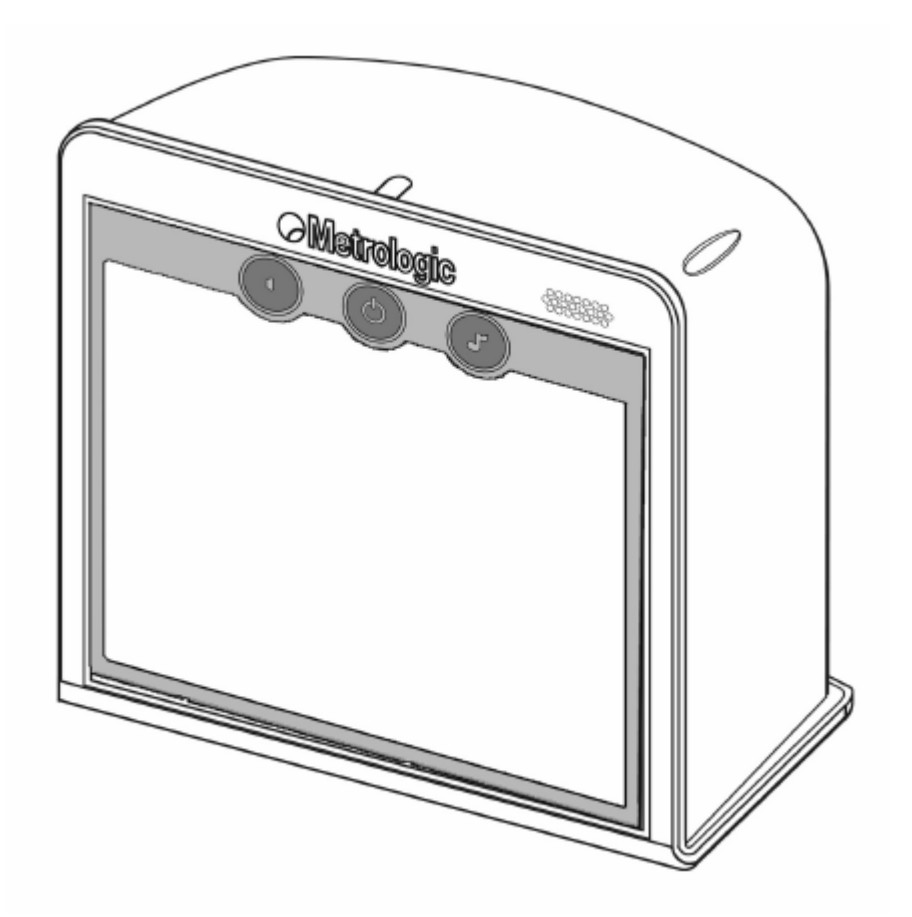

### Celkový přehled

Snímač MS7820 Solaris je vysoce výkonný vertikální vícesměnný snímač čárového kódu, s nepřekonatelnou přesností při snímání čárových kódů vysoké hustoty je určen pro nasazení pro snímání velkého množství drobných položek. Každý snímač je standardně vybaven integrovanou RF EAS anténou. Kontrolní funkce mohou být nastaveny externě, nebo implementovány ve Flash firmware. Tyto vlastnosti společně s implementovaným vícenásobným rozhraním a diagnostickým displejem dělají z tohoto snímače ideální volbu pro maloobchod.

Snímač MS7820 má následující základní vlastnosti:

- Automatický start snímání
- Update firmware ve Flash ROM
- Deaktivační EAS anténa
- Podpora více rozhraní (USB, KBW, RS232, RS485)
- Uživatelská úprava a analýza nasnímaných dat
- Kompatibilní se systémy OPOS a JPOS
- Pomocný port RS232 pro připojení dalšího zařízení (snímač nebo váha)
- Uživatelsky výměnné kabely
- Číselný diagnostický indikátor
- Možnost vzdáleného řízení

| Základní sestava |                                                       |  |  |
|------------------|-------------------------------------------------------|--|--|
| Součást          | Popis                                                 |  |  |
| MS7820           | Bar Code Scanner                                      |  |  |
| 00-02407         | MetroSelect <sup>®</sup> Configuration Guide          |  |  |
| 00-02283         | MS7820 Bar Code Scanner Installation and User's Guide |  |  |
| 57-57312-3       | MS7820 EAS Cable - Checkpoint (External)              |  |  |
| 57-57313-3       | MS7820 EAS Cable - Sensormatic (External)             |  |  |

|                                 | Volitelné příslušenství                         |  |  |
|---------------------------------|-------------------------------------------------|--|--|
| Součást                         | Popis                                           |  |  |
| MS7820 Scanner Interface Cables |                                                 |  |  |
| 5S-5S <i>xxx</i> -3*            | Straight, VLink Cable with short strain relief  |  |  |
| 5S-5S <i>xxx</i> -N-3*          | Straight, Direct Cable with short strain relief |  |  |
| 5S-5S002-3                      | Keyboard Wedge VLink Cable with Adapter Cable   |  |  |
| 5S-5S006-N-3                    | 468x (IBM) Direct Cable                         |  |  |
| 5S-5S213-N-3                    | USB Direct 12V (Type A Plus Power) Cable        |  |  |
| 58-58235-3                      | USB 12VLink Cable (Type A)                      |  |  |
| 57-57499-3                      | RS232 Scanner AUX 12VLink Cable                 |  |  |
| 57-57499-N-3                    | RS232 Scanner AUX Direct Cable                  |  |  |
| 57-57500-N-3                    | RS232 Scale AUX Cable (Mettler-Toledo Viva)     |  |  |
| 57-57501-N-3                    | AUX Cable (MT Viva Scale Handheld Scanner)      |  |  |

|          | Volitelné příslušenství                  |
|----------|------------------------------------------|
| Součást  | Popis                                    |
| Regulov  | vaný síťový zdroj 12v 1,25 A             |
| 46-00862 | Power Supply, United States / Japan      |
| 46-00863 | Power Supply, Continental Europe         |
| 46-00864 | Power Supply, United Kingdom             |
| 46-00865 | Power Supply, China                      |
| 46-00866 | Power Supply, Australia                  |
| Součást  | Popis                                    |
| 7800 vo  | olitelné vnější okno                     |
| 46-00867 | 7800 Replaceable Protective Outer Window |
|          |                                          |

|                                                                                                    | Volitelné příslušenství                                                                                                    |
|----------------------------------------------------------------------------------------------------|----------------------------------------------------------------------------------------------------|
| Součást                                                                                                    | Popis                                                                                                    |
| 46-00868                                                                                                    | Sestava pružného stojánku                                                                                                    |
|                                                                                                    | Pružný stojánek - součásti                                                                                                    |
| 0                                                                                                    |                                                                                                    |
| <ol> <li>Kryt ohebne</li> <li>Dlouhá ohe</li> <li>Základna s</li> <li>Plastový kr</li> <li>M4 x 0.7 x</li> <li>#8 x 1.00"</li> <li>¼" vymeze</li> </ol> | É tyčkyQty. 1     Boná tyčkaQty. 1     tojánkuQty. 1     tojánkuQty. 1     yt základnyQty. 1     10-10N šrouby s plochou hlavouQty. 2     vruty do dřevaQty. 4     ovací podložkaQty. 2 |

|                                                 | Volitelné příslušenství          |                                                     |
|-------------------------------------------------|----------------------------------|-----------------------------------------------------|
| Součást                                         | Popis                            |                                                     |
| 46-00869                                        | Sestava držáku na stěnu          |                                                     |
|                                                 | Sestava držáku na stěnu součásti |                                                     |
|                                                 |                                  | 5<br>°<br>°<br>°<br>°<br>°<br>°<br>°<br>°<br>°<br>° |
| 6                                               |                                  | 8                                                   |
| 1. Krátká ohel                                  | bná tyčka                        | Qty. 1                                              |
| 2. Kryt ohebn                                   | é tyčky                          | Qty. 1                                              |
| 3. Plastové po                                  | Qty. 1                           |                                                     |
| 4. Plastový kryt základnyQty.                   |                                  |                                                     |
| 5. Základna stojánkuQty.                        |                                  |                                                     |
| 6. ¼" vymezo                                    | ovací podložka                   | Qty. 2                                              |
| 7. M4 x 0.7 x 10-10N šrouby s plochou hlavouQty |                                  |                                                     |
| 8. #8 x 1.00"                                   | vruty do dřeva                   | Qty. 4                                              |

# Snímač – základní vlastnosti

|                                                                          | MS7820 Základní vlastnosti                                                      |
|--------------------------------------------------------------------------|---------------------------------------------------------------------------------|
| PROVOZNÍ                                                                 |                                                                                 |
| Zdroj světla                                                             | <u>V</u> isible <u>L</u> aser <u>D</u> iode (VLD) @ 650 nm                      |
| Výkon laseru:                                                            | 0.900 mW (peak)                                                                 |
| Hloubka pole:                                                            | 0 mm to 255.0 mm (0"- 10.0") for<br>0.33 mm (13 mil) bar code                   |
| Šířka snímaného pole:                                                    | 38 mm (1.5") @ 15 mm (0.6");<br>135 mm (5.3") @ 191 mm (7.5")                   |
| Rychlost snímání:                                                        | 1800 scans/second                                                               |
| Snímací obrazec:                                                         | 5 polí po čtyřech řadách všesměrový                                             |
| Počet linek:                                                             | 20                                                                              |
| Min. šířka čáry:                                                         | 0.127 mm (5.0 mil)                                                              |
| Možnosti dekódování: Všechny standardní symbologie lineárních čárov kódů |                                                                                 |
| Rozhraní:                                                                | Keyboard Wedge, RS232, USB, IBM 468x/469x                                       |
| Kontrast čárového kódu:                                                  | 35% minimum                                                                     |
| Počet čtených znaků:                                                     | do 80ti znaků (maximální počet závisí na symbologii<br>a hustotě čárového kódu) |
| Úhly otočení                                                             | 360°, 60°, 60°                                                                  |
| Zvuková indikace:                                                        | 7 různých tónů nebo bez zvuku                                                   |
| Indikátor (LED):                                                         | Modé barvy                                                                      |
| MECHANICKÉ                                                               |                                                                                 |
| Rorměry:                                                                 | 152 mm (6.0") H, 92 mm (3.6") D,<br>152 mm (6.0") W                             |
| Půdorys stojánku:                                                        | 152 mm (6.0") x 64 mm (2.5")                                                    |
| Váha:                                                                    | 0.706 Kg (1.56 lbs)                                                             |
| Konektory:                                                               | Two: 10-pin modular RJ45 jacks<br>One: 6-pin modular RJ45 jack                  |
| Kabely:                                                                  | Standard 2.1m (7') straight; for other cables call Metrologic                   |

# Snímač – základní vlastnosti

|                     | MS7820 Základní vlastnosti                   |  |
|---------------------|----------------------------------------------|--|
| NAPÁJENÍ            |                                              |  |
| Vstupní napětí:     | 12VDC ± 0.25V                                |  |
| Příkon:             | 4.8 W                                        |  |
| Provozní proud:     | 320 mA                                       |  |
| Použitý zdroj:      | Class II; 12VDC @ 1.25A                      |  |
|                     |                                              |  |
| PROSTŘEDÍ           |                                              |  |
| Provozní teplota:   | 0°C to 40°C (32°F to 104°F)                  |  |
| Skladovací teplota: | -40°C to 60°C (-40°F to 140°F)               |  |
| Vlhkost:            | 5% až 95% relativní vlhkost (nekondenzující) |  |
| Okolní světlo:      | Up to 4842 LUX (450 foot candles)            |  |
| Nečistoty:          | Snímač je odolný proti běžným nečistotám     |  |
| Větrání:            | Není nutné                                   |  |

Snímač – součásti

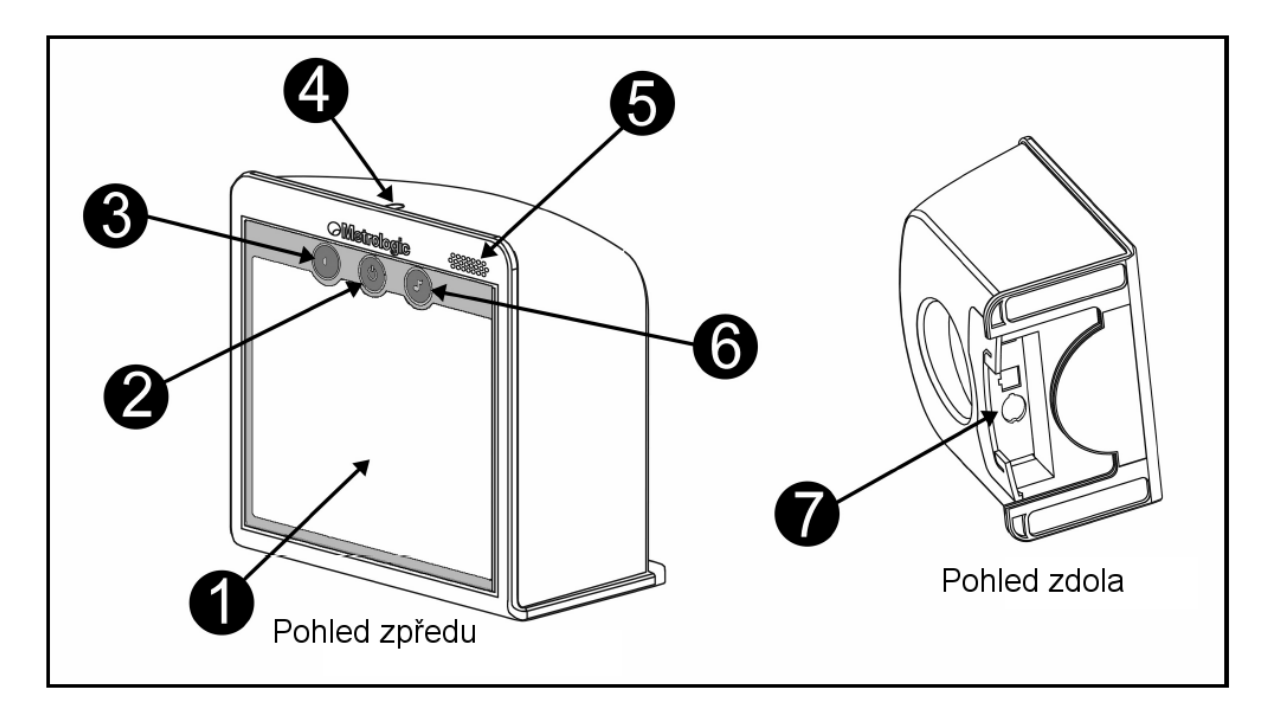

- Nárazuvzdorné výstupní okno 1
- 2 Tlačítko úspory energie

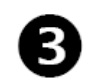

3 Tlačítko hlasitosti

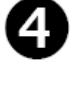

4 Modrý LED indikátor

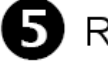

**5** Reproduktor

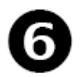

- 6 Nastavení druhu tónu

7 Oblast připojení kabelů

# Snímač – rozměry

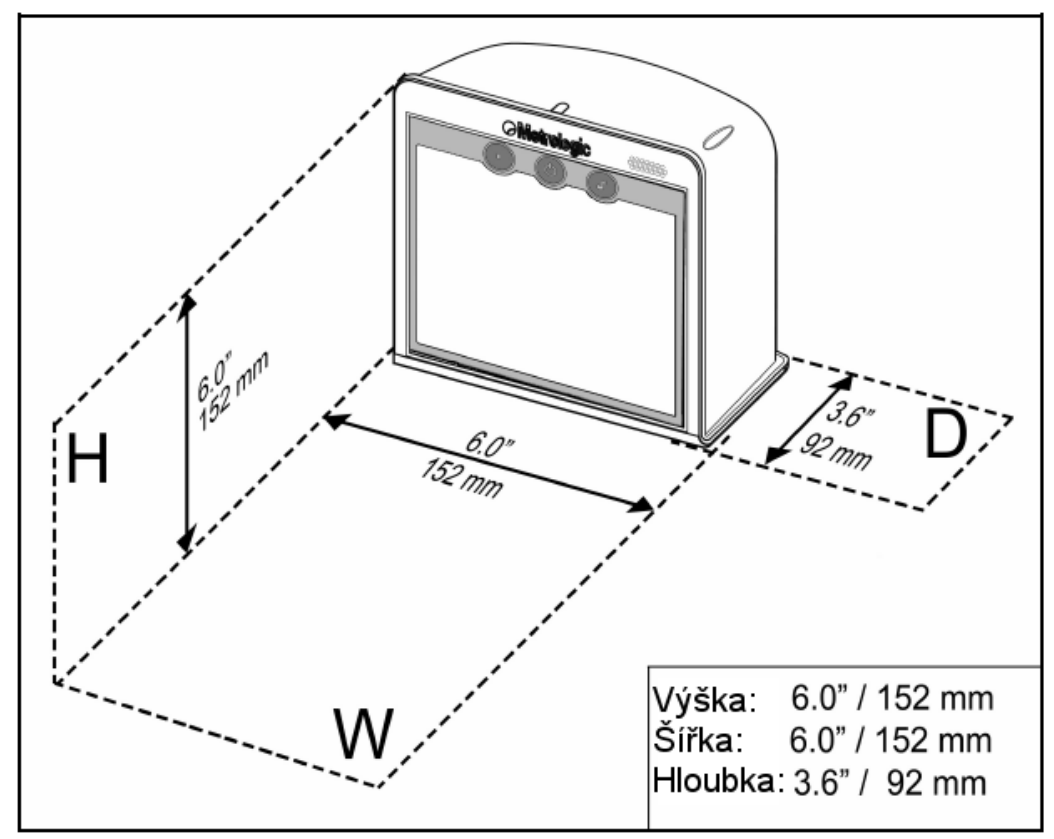

Snímač – panel konektorů

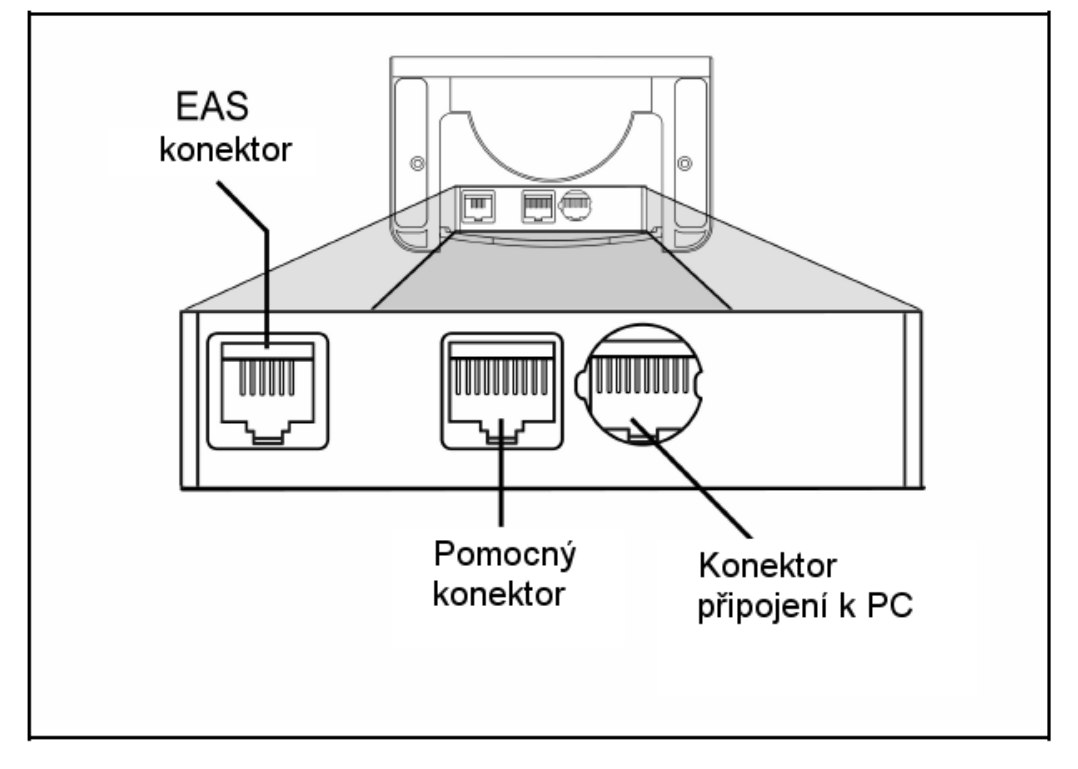

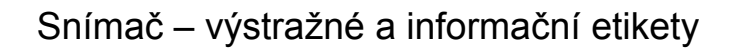

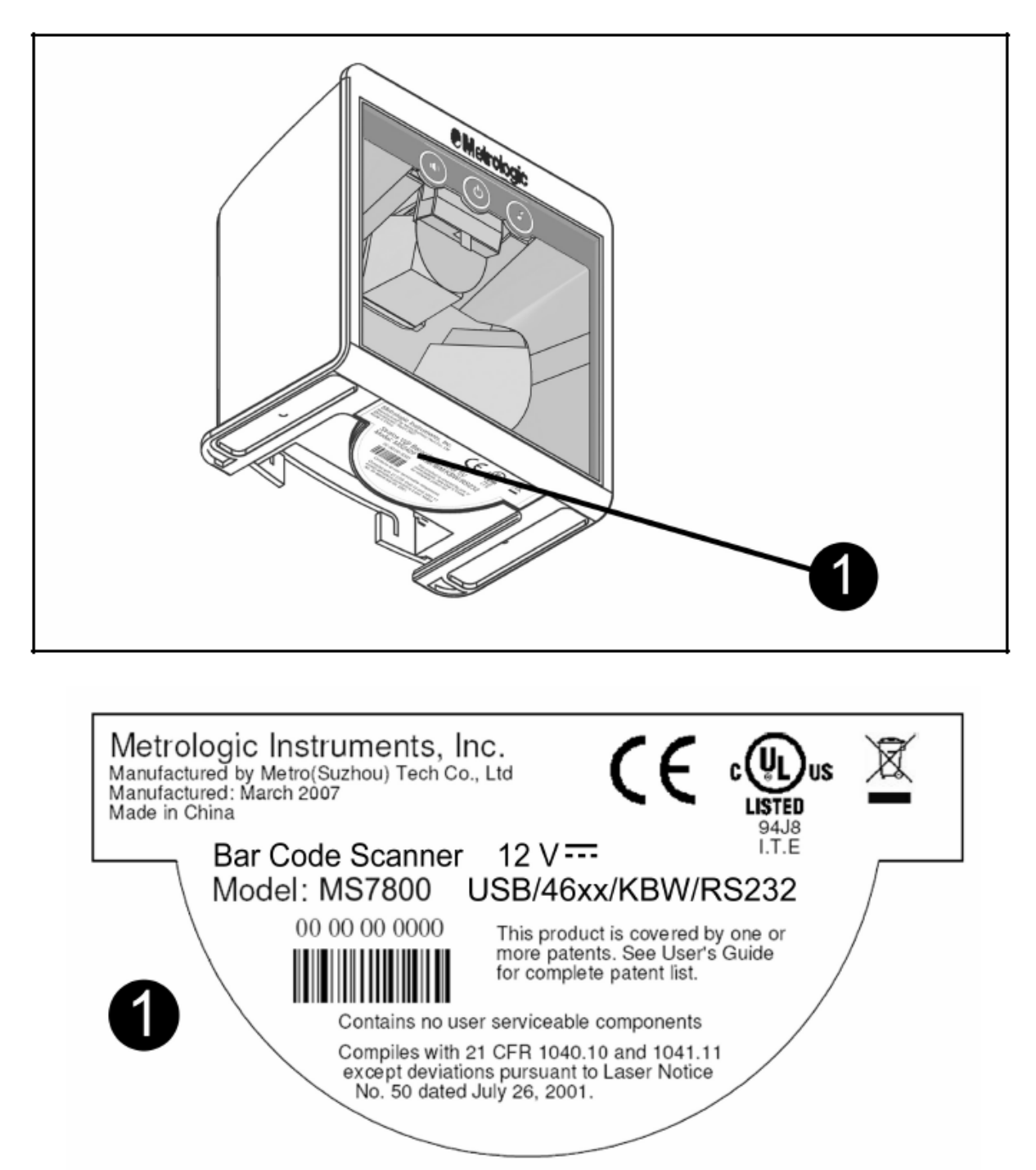

#### Emulace klávesnice

- 1. Vypněte hostitelský počítač
- Zasuňte 10ti kolíkovou RJ45 zástrčku do zásuvky ve snímači. Po propojení musíte slyšet cvaknutí.
- Odpojte klávesnici od hostitelského počítače
- Připojte konce Y kabelu do klávesnice a zásuvky pro klávesnici na počítači. Pokud je třeba použijte redukci DIN-PS2 pro správné použití zásuvek.
- Připojte síťový zdroj do zásuvky na komunikačním kabelu (použití zdroje je nutné)

Prověřte síťové napětí zdroje, aby odpovídalo napětí v síťové zásuvce.Zásuvka musí být umístěna v blízkosti zařízení a být snadno dostupná

- 6. Připojte zdroj do elektrické sítě
- Snímač zahájí inicializační sekvenci. Modrá LED se přibližně na 2 sekundy rozsvítí, pak začnou diody střídavě blikat.Po skončení inicializace LED přestanou blikat a snímač jednou pípne jako indikaci připravenosti k provozu.
- 8. Zapněte hostitelský počítač.

#### Poznámka výrobce:

Připojením snímače do příslušného portu hostitelského systému není zaručeno, že sejmutá informace bude přenesena korektně do uživatelského programu. Snímač a uživatelský program musí být nakonfigurovány pro úspěšnou komunikaci.

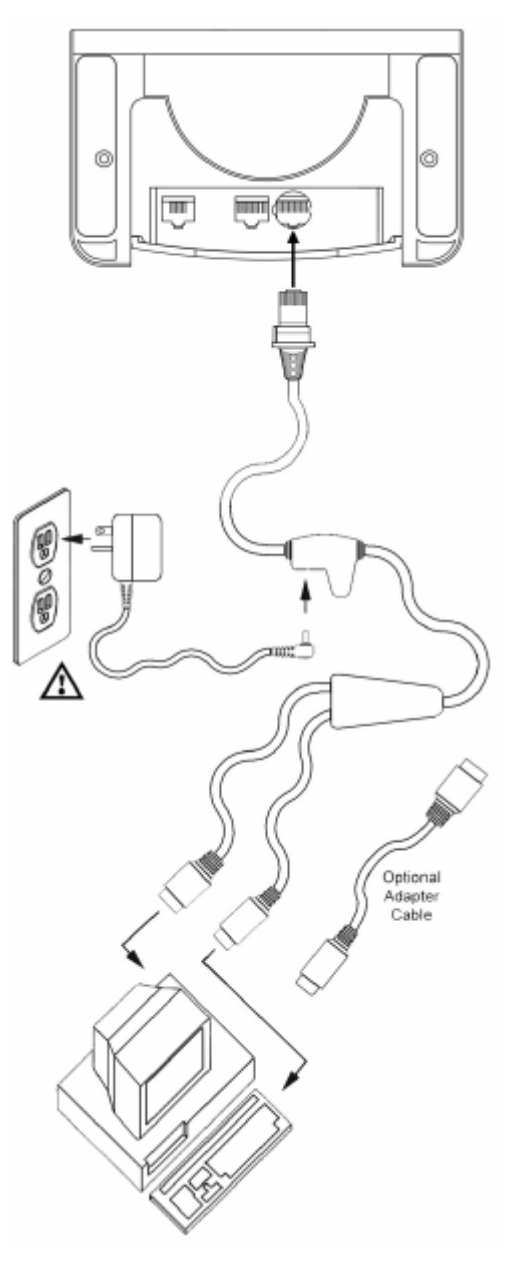

### Integrované USB

- 1. Vypněte hostitelský počítač
- Zasuňte 10ti kolíkovou RJ45 zástrčku USB kabelu do zásuvky ve snímači. Po propojení musíte slyšet cvaknutí.
- Připojte druhý konec USB kabelu typu A do odpovídající zásuvky na hostitelském počítači.
- 4. Zapněte hostitelský počítač.
- Snímač zahájí inicializační sekvenci. Modrá LED se přibližně na 2 sekundy rozsvítí, pak začnou diody střídavě blikat.Po skončení inicializace LED přestanou blikat a snímač jednou pípne jako indikaci připravenosti k provozu.

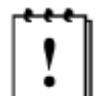

V základním nastavení je USB 7820 snímač konfigurován jako emulace USB klávesnice

Pro konfiguraci MS7820 jako USB sériové zařízení viz USB oddíl v MetroSelect Single-Line konfigurační příručce

#### Poznámka výrobce:

Připojením snímače do příslušného portu hostitelského systému není zaručeno, že sejmutá informace bude přenesena korektně do uživatelského programu. Snímač a uživatelský program musí být nakonfigurovány pro úspěšnou komunikaci.

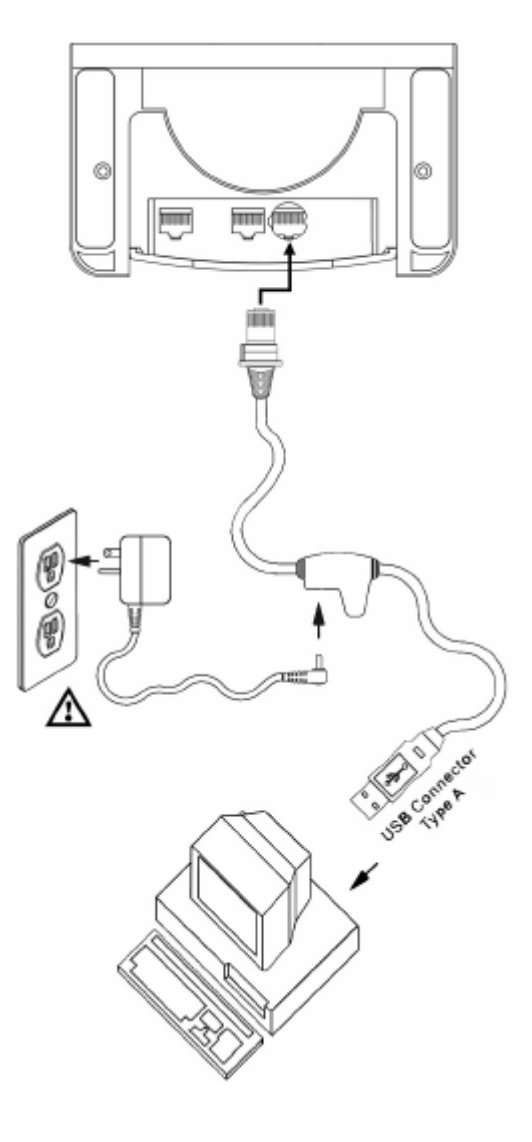

#### RS232

1. Vypněte hostitelský počítač

2. Zasuňte 10ti kolíkovou RJ45 zástrčku do zásuvky ve snímači. Po propojení musíte slyšet cvaknutí .

3. Zapojte 9ti kolíkový konektor komunikačního kabelu do příslušného sériového portu na počítači

4. Připojte síťový zdroj do zásuvky na komunikačním kabelu

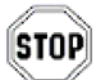

Prověřte síťové napětí zdroje, aby odpovídalo napětí v síťové zásuvce.Zásuvka musí být umístěna v blízkosti zařízení a být snadno dostupná

5. Připojte zdroj do elektrické sítě

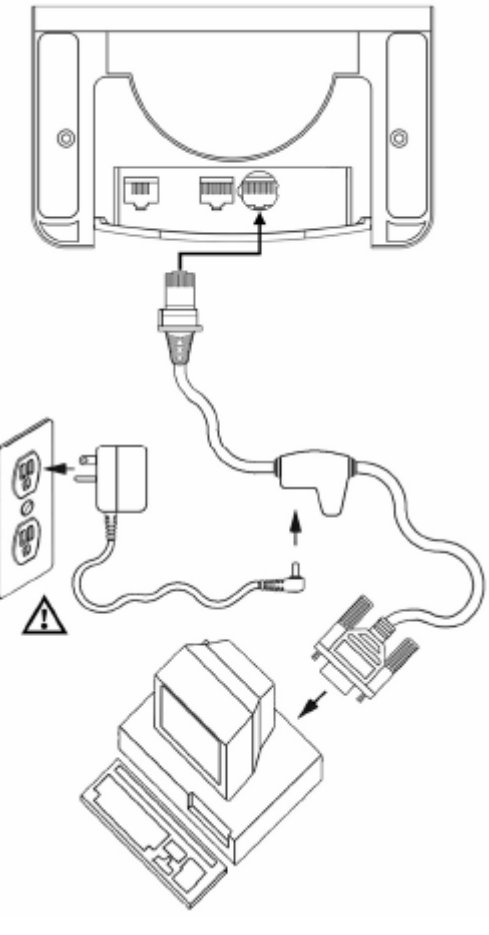

6. Snímač zahájí inicializační sekvenci. Modrá LED se přibližně na 2 sekundy rozsvítí, pak začnou diody střídavě blikat.Po skončení inicializace LED přestanou blikat a snímač jednou pípne jako indikaci připravenosti k provozu.

7. Zapněte hostitelský počítač.

#### Poznámka výrobce:

Připojením snímače do příslušného portu hostitelského systému není zaručeno, že sejmutá informace bude přenesena korektně do uživatelského programu. Snímač a uživatelský program musí být nakonfigurovány pro úspěšnou komunikaci.

#### IBM 46xx

- 1. Vypněte hostitelský počítač
- Zasuňte 10ti kolíkovou RJ45 zástrčku MVC kabelu do zásuvky ve snímači. Po propojení musíte slyšet cvaknutí.
- 3. Připojte druhý konec MVC kabelu do odpovídající zásuvky na hostitelském zařízení.
- 4. Zapněte hostitelský počítač.
- Snímač zahájí inicializační sekvenci. Modrá LED se přibližně na 2 sekundy rozsvítí, pak začnou diody střídavě blikat.Po skončení inicializace LED přestanou blikat a snímač jednou pípne jako indikaci připravenosti k provozu.

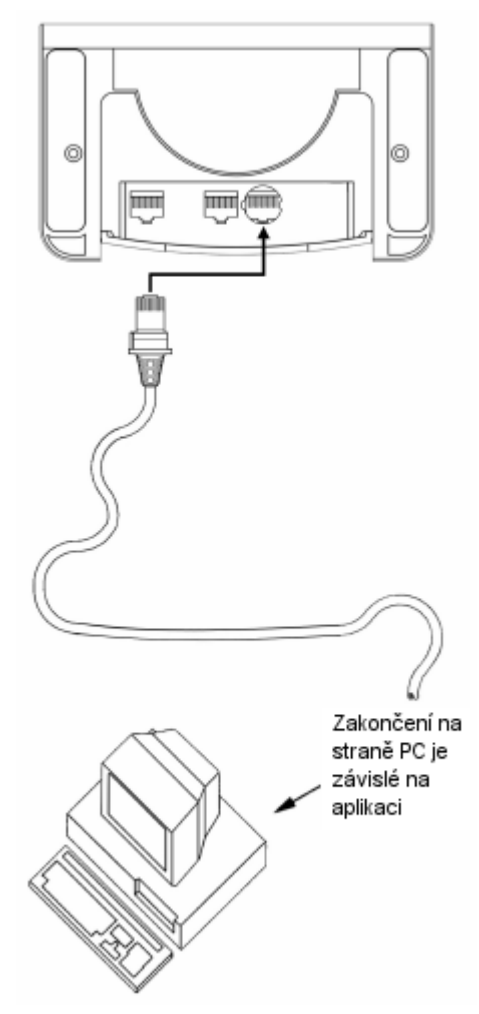

#### Poznámka výrobce:

Připojením snímače do příslušného portu hostitelského systému není zaručeno, že sejmutá informace bude přenesena korektně do uživatelského programu. Snímač a uživatelský program musí být nakonfigurovány pro úspěšnou komunikaci.

### Instalace druhého snímače Metrologic

- 1. Vypněte hostitelský systém
- 2. Připojte zaoblený konec Kabelu VLink RS232 AUX [MPLN 57-57499-3] do zásuvky na pomocném snímači
- 3. Připojte opačný konec kabelu do AUX konektoru na snímači MS7820. Konektor je umístěn vedle konektoru rozhraní a má obdélníkový profil.

Jako pomocný snímač mohou být použity následující snímače Metrologic – MS9520, MS9540, MS7120, MS7220 nebo druhý MS7820

- 4. Připojte kabel rozhraní do konektoru na spodní straně snímače MS7820
- 5. Zapojte druhý konec kabelu do nadřízeného systému.
- 6. Připojte externí zdroj do zdrojového konektoru na kabelu rozhraní
- 7. Prověřte napětí sítě, jestli odpovídá požadovanému vstupnímu napětí zdroje
- 8. Uzavřete kryt kabelů
- 9. Zapojte síťový zdroj do síťové zásuvky
- 10. Konfigurujte snímač pro použití s příslušným rozhraním
- 11. Konfigurujte pomocný snímač podle potřeby (viz sekce O příručky MetroSelect)
- 12. zapněte nadřízený systém

# Instalace druhého snímače Metrologic

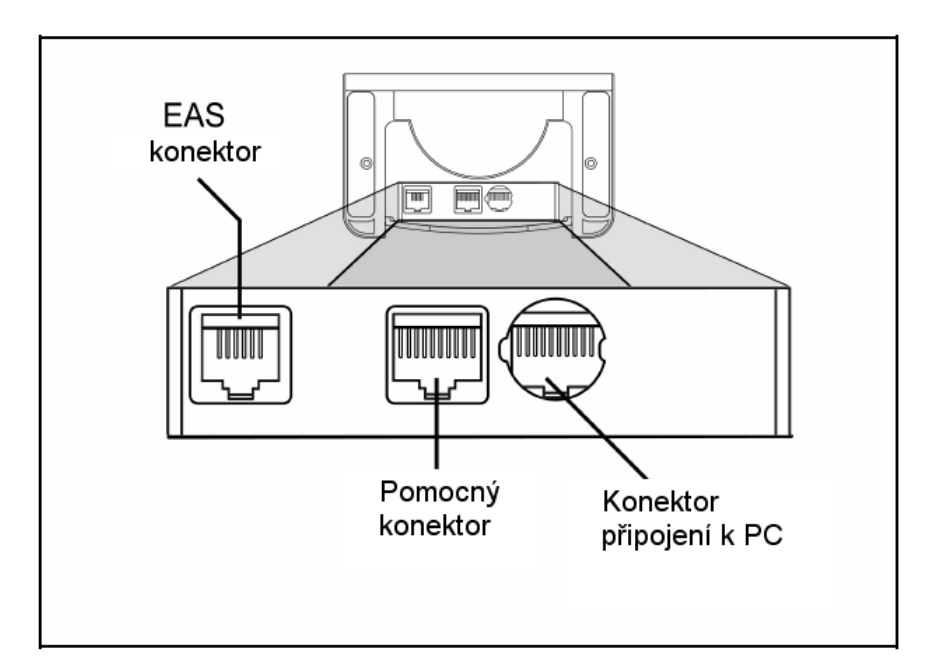

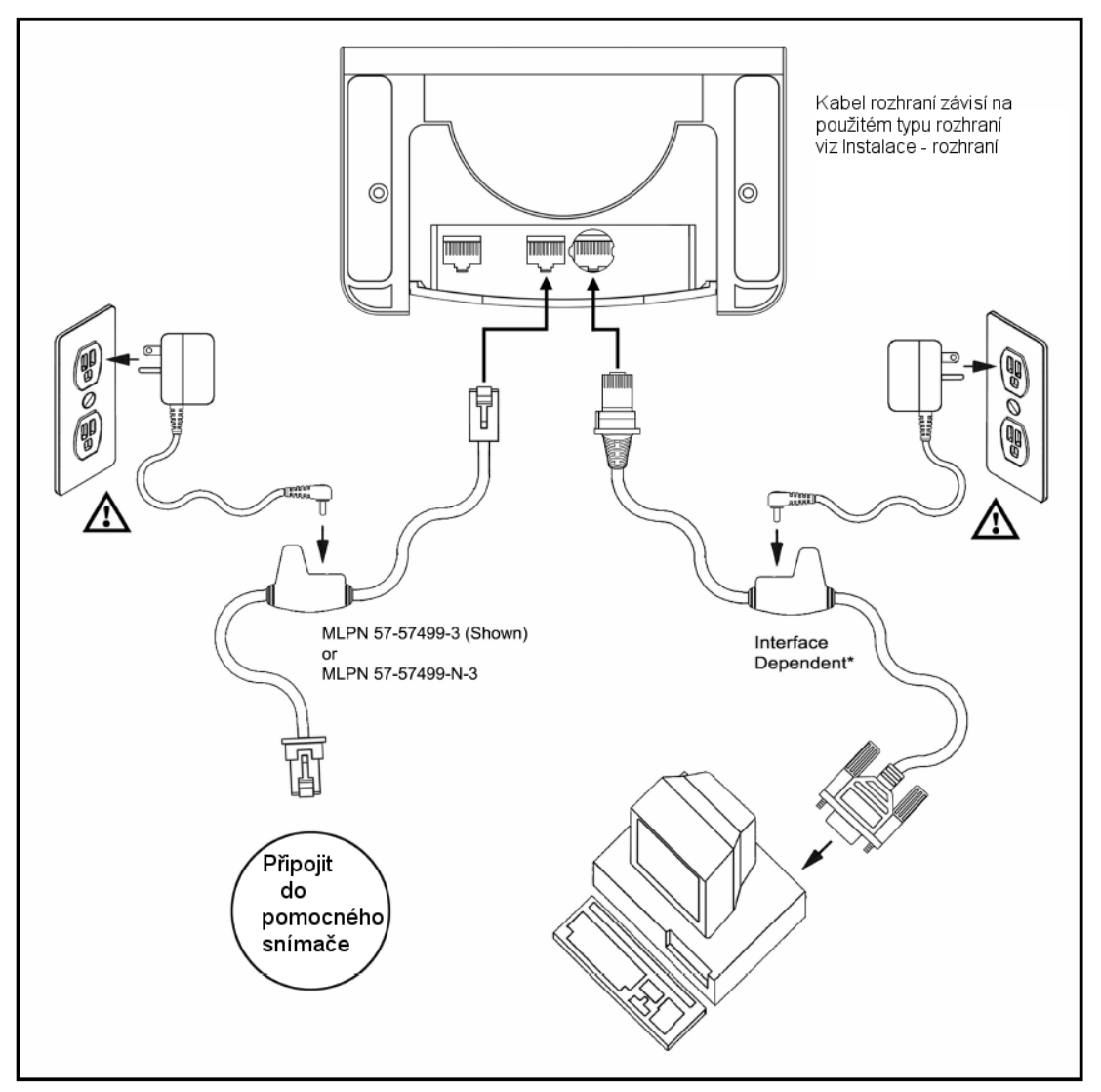

## Deaktivace EAS

SW1 a SW2 jsou skupiny přepínačů uvnitř kontrolního zařízení, které nastavují rozsah deaktivace. Metrologic doporučuje koncovým uživatelům nastavit *Krátký dosah*, aby snímač nesnímal mimo oblast deaktivace

| Jednotka                                                   | Doporučené nastavení<br>kontrolního zařízení                     | MS7820 hloubka pole<br>doporučené nastavení |  |
|------------------------------------------------------------|------------------------------------------------------------------|---------------------------------------------|--|
| MS7820                                                     | SW1 - 2, 3, 4, 5, 6 set to ON &<br>SW2 - 2, 3, 4, 5, 6 set to ON | Short Range*                                |  |
| Poznámka: V tomto režimu bude minimální šířka čáry 6,8 mil |                                                                  |                                             |  |

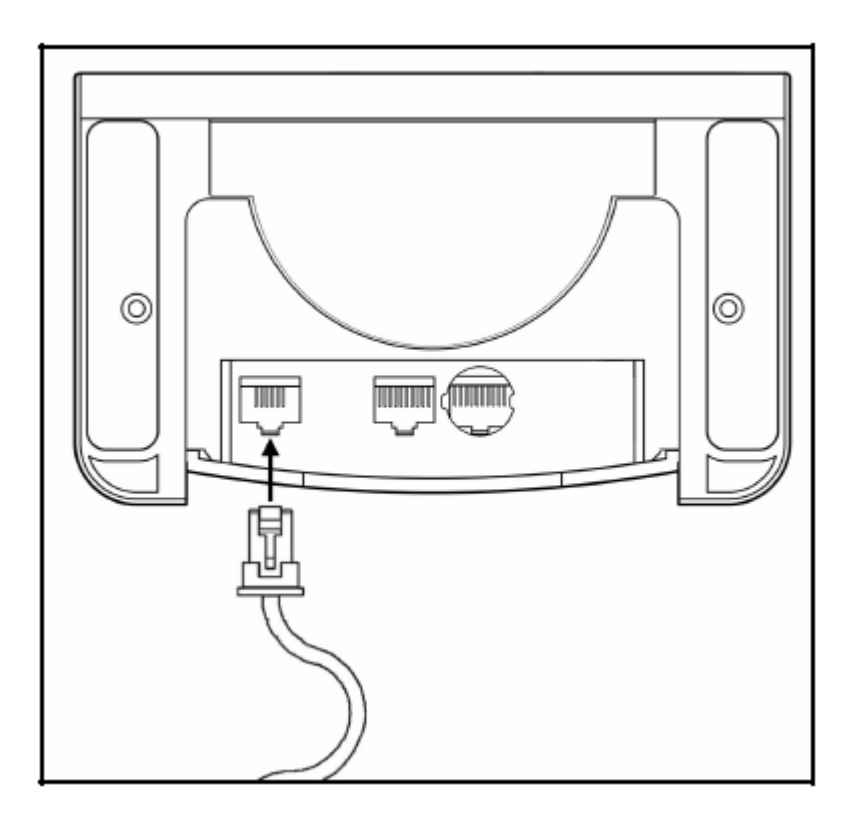

### Instalace svislého stojánku

1. Vyvrtejte 4 vodicí otvory do horní plochy stolu podle obrázku

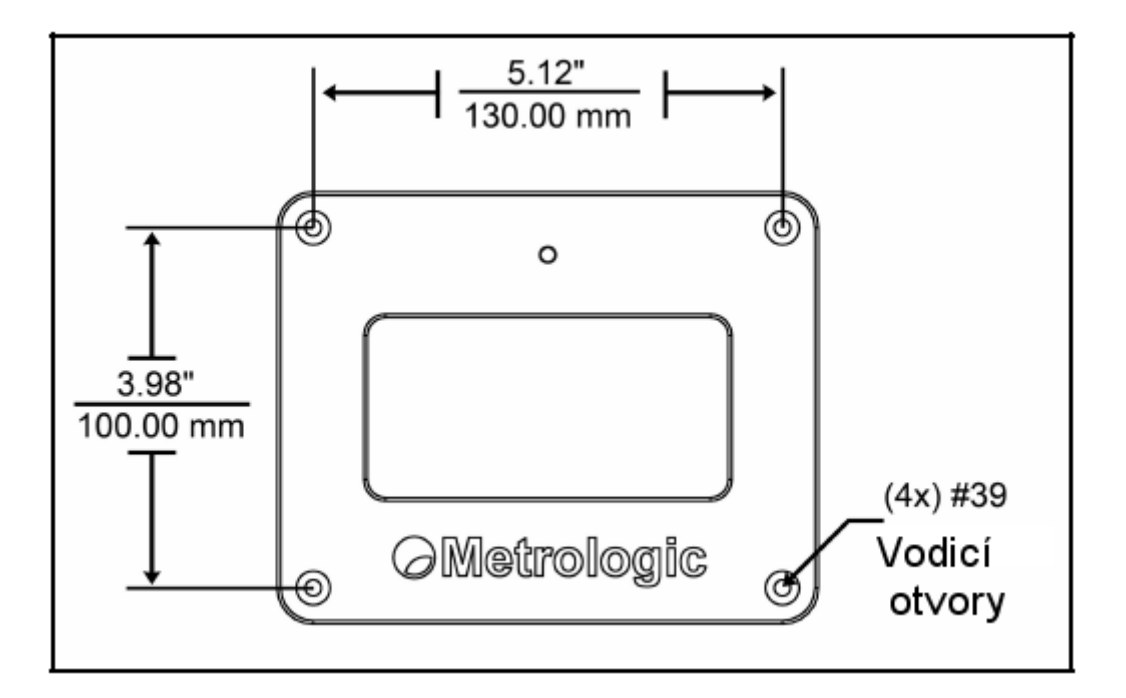

2. sestavte ohebnou tyčku a připevněte základnu ke stolu. Nasuňte kryt tyčky přes tyčku Připevněte sestavenou tyčku k základně

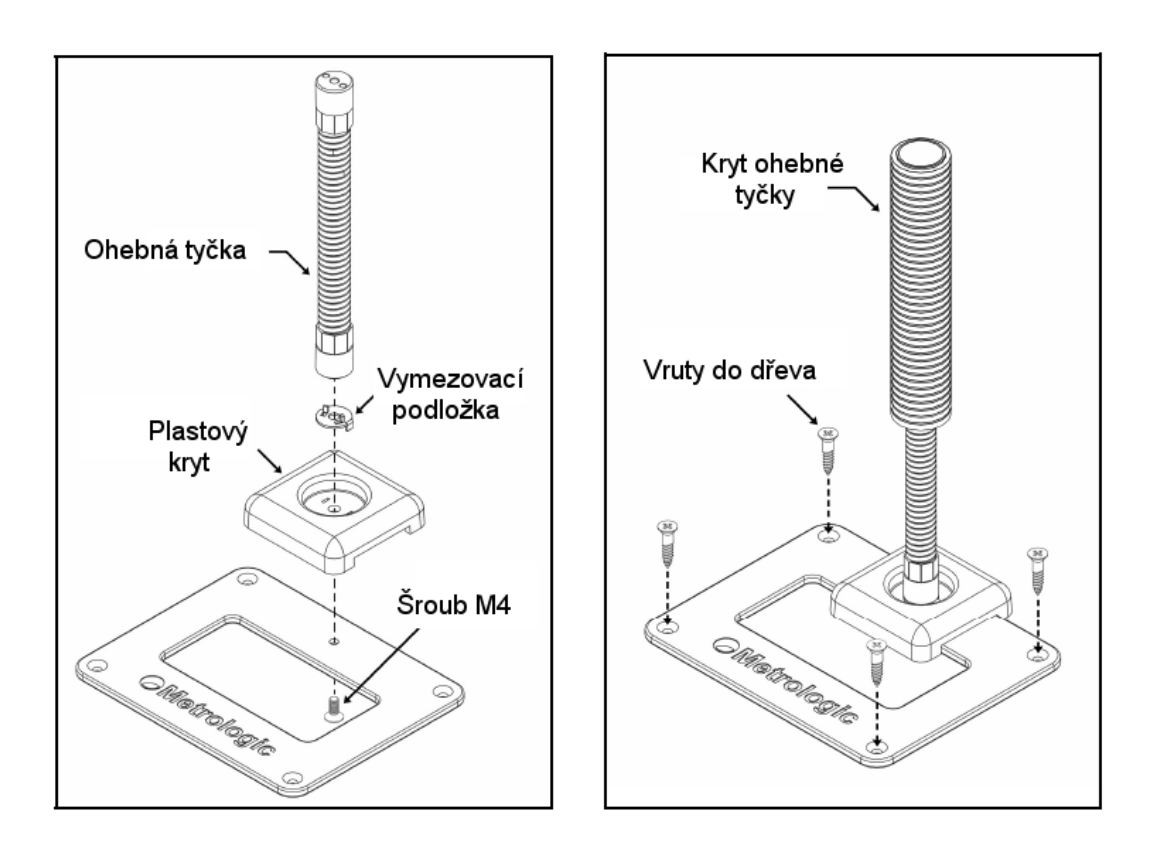

### Instalace svislého stojánku

3. Sejměte zadní stranu snímače podle obrázku

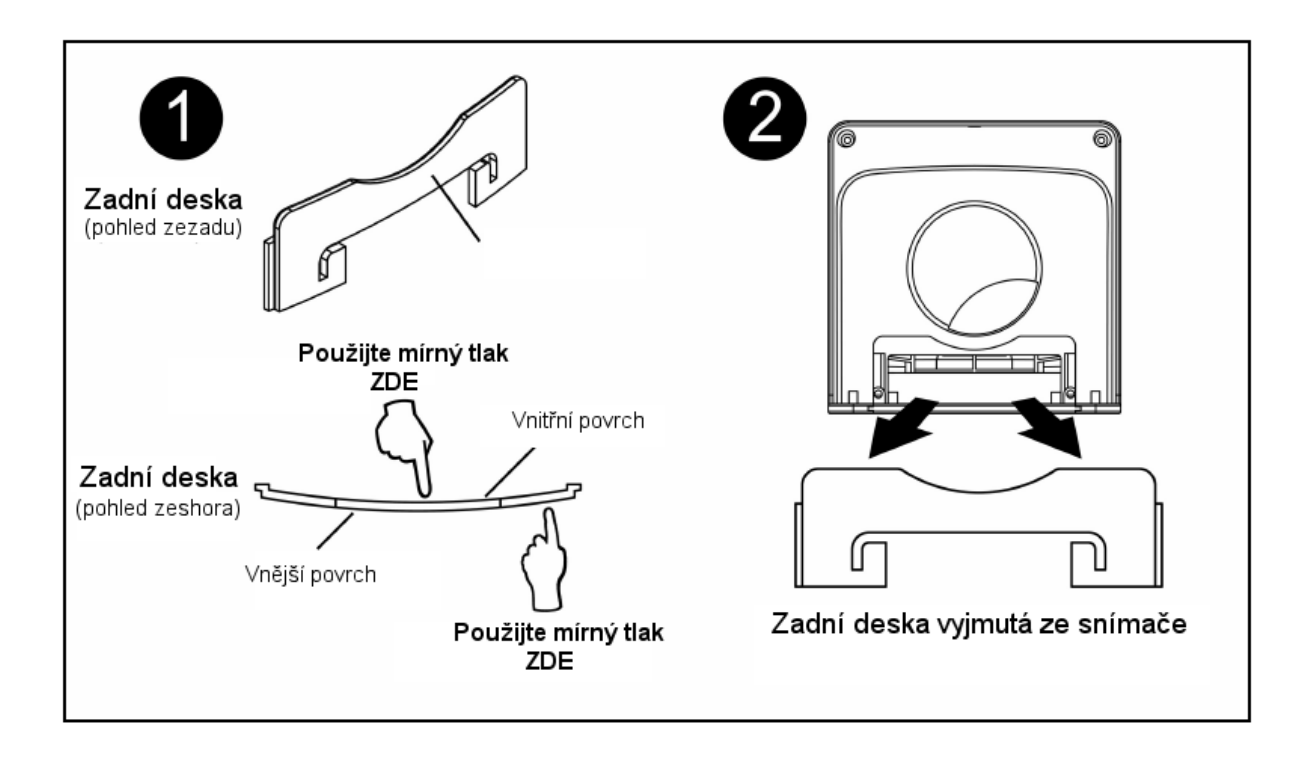

4. Vysuňte spodní montážní desku ze snímače

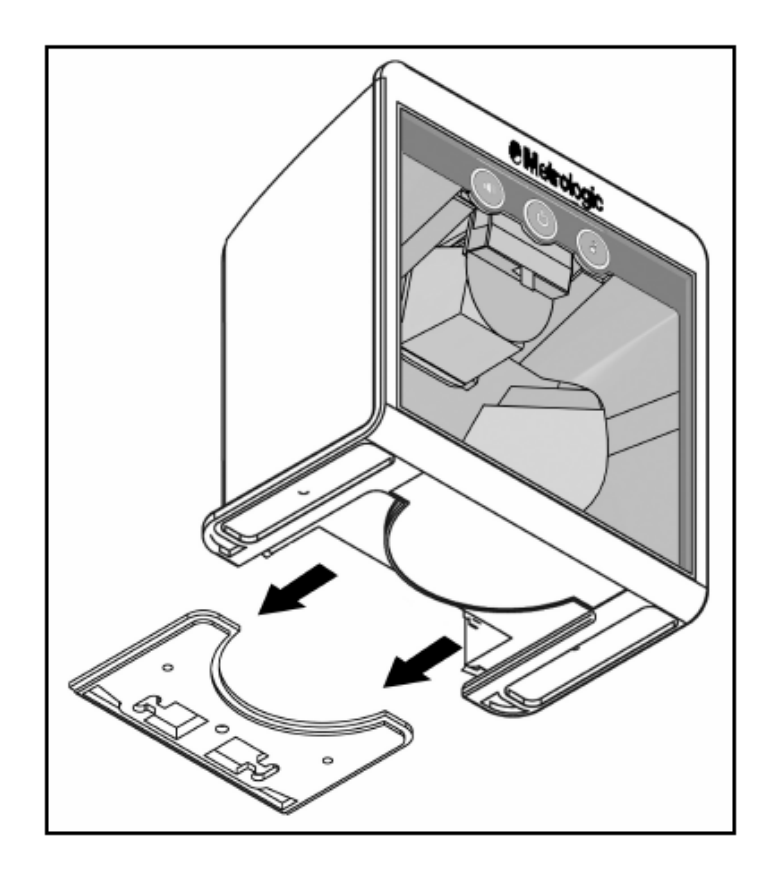

### Instalace svislého stojánku

5. Připevněte montážní desku na ohebnou tyčku

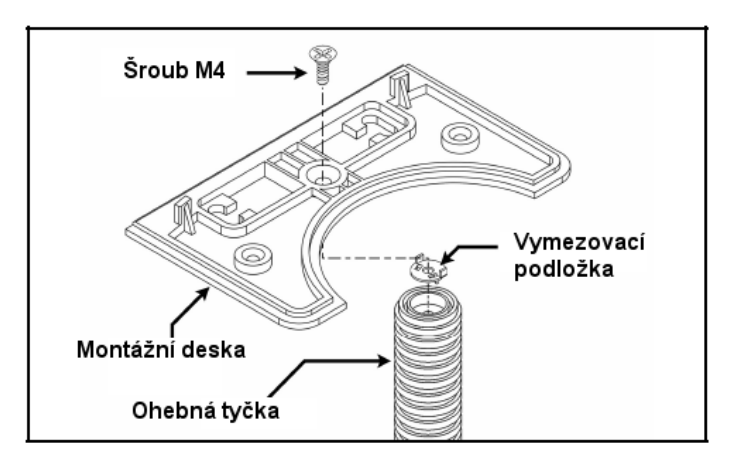

6. Nasuňte snímač na montážní desku na doraz

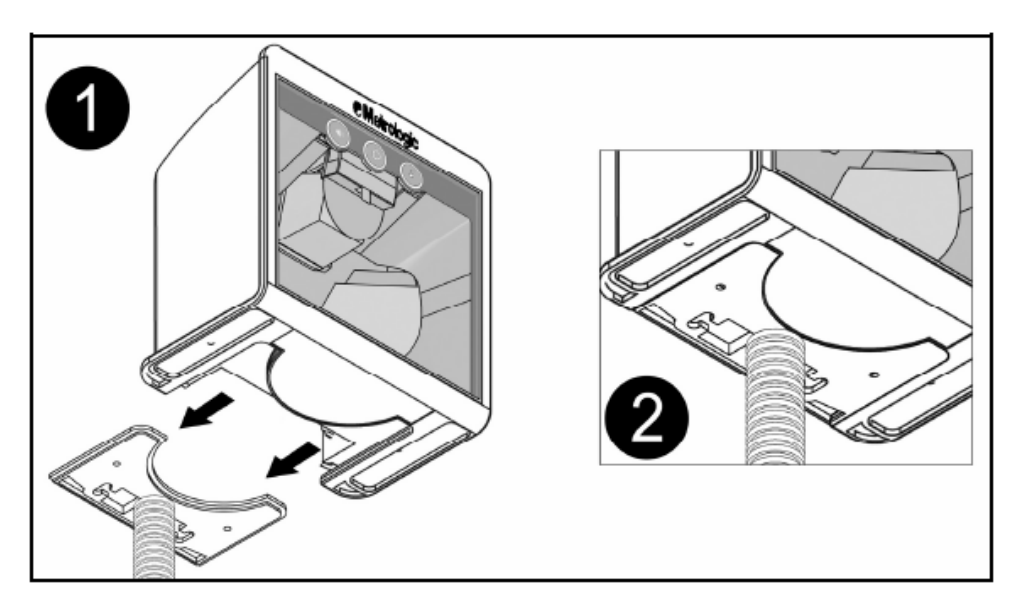

- 7. před připojením kabelů si přečtěte instrukce pro správné připojení
- 8. Vraťte zpět zadní desku snímače

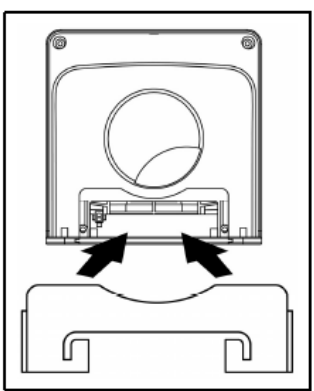

### Instalace stojánku na stěnu

1. Vyvrtejte 4 vodicí otvory do stěny na místě umístění podle obrázku

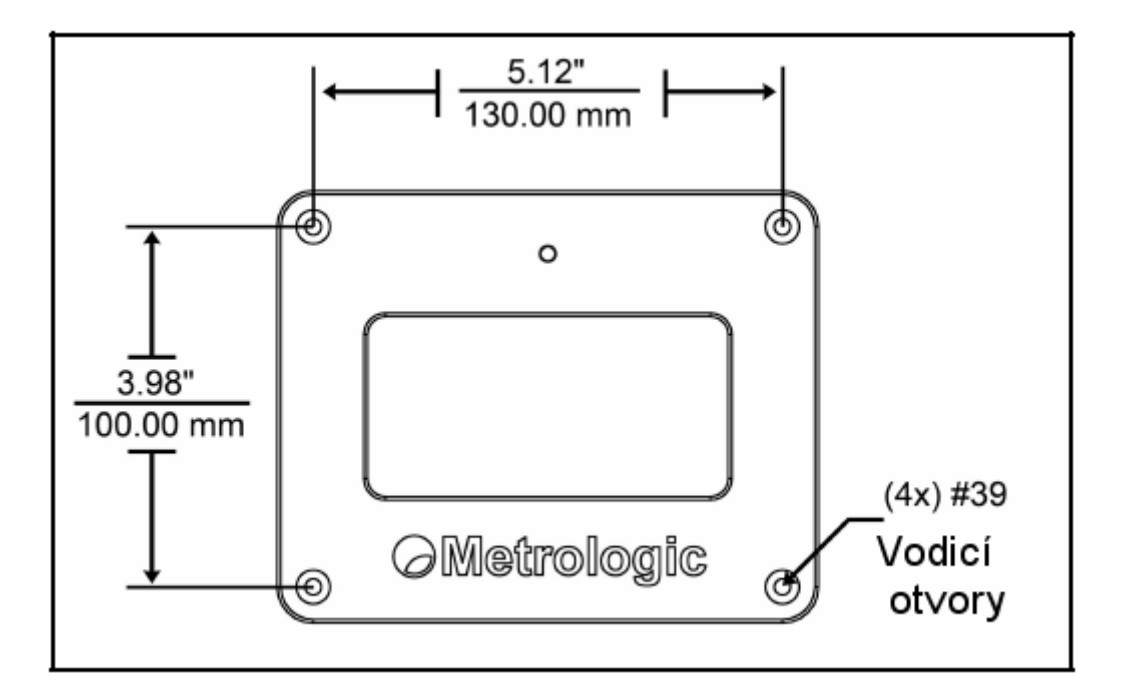

2. sestavte ohebnou tyčku a připevněte základnu ke stolu. Nasuňte kryt tyčky přes tyčku Připevněte sestavenou tyčku k základně

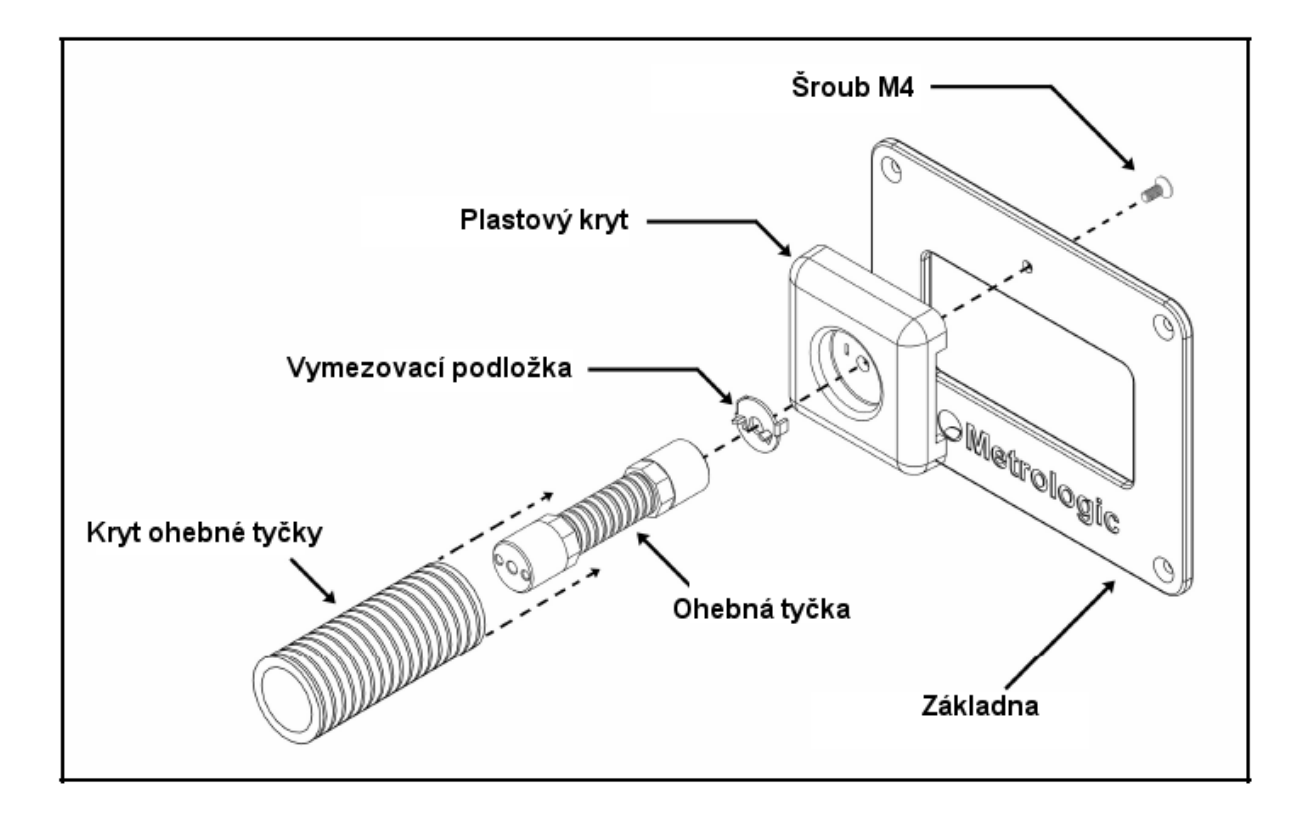

### Instalace stojánku na stěnu

3. Sejměte zadní stranu snímače podle obrázku

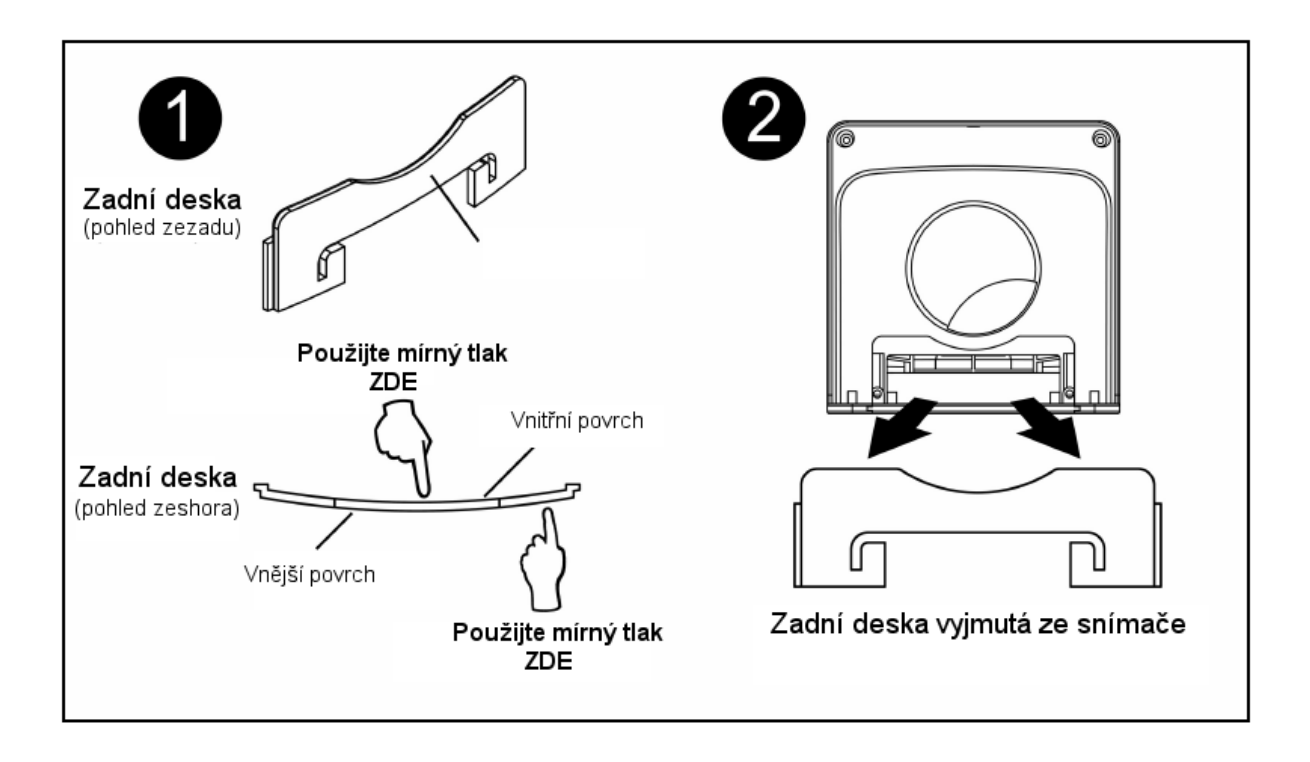

4. Vysuňte spodní montážní desku ze snímače

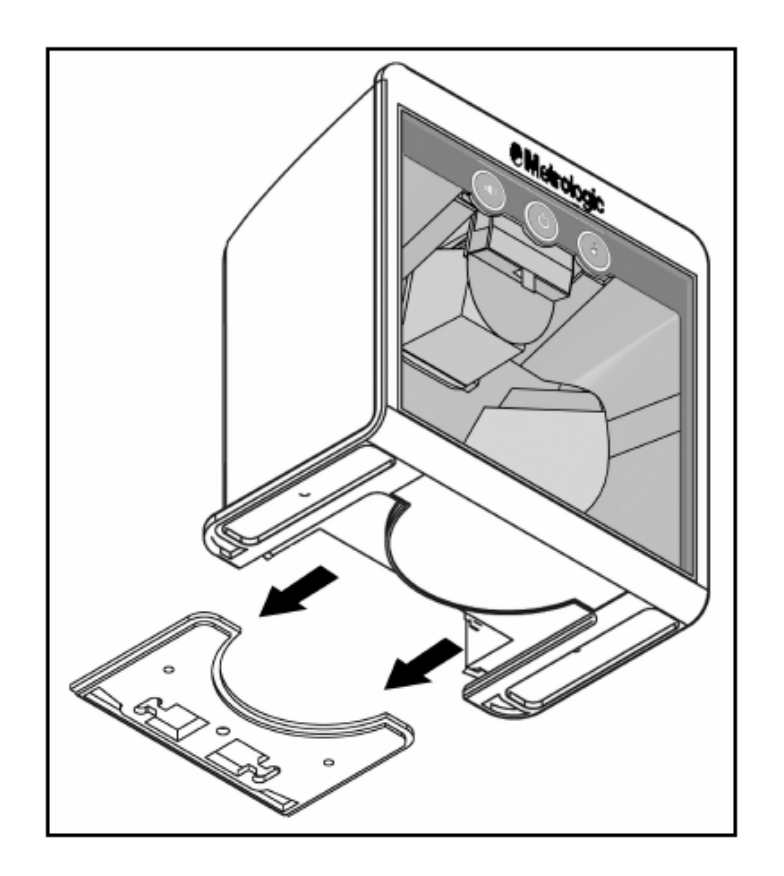

### Instalace stojánku na stěnu

5. Připevněte montážní desku na ohebnou tyčku

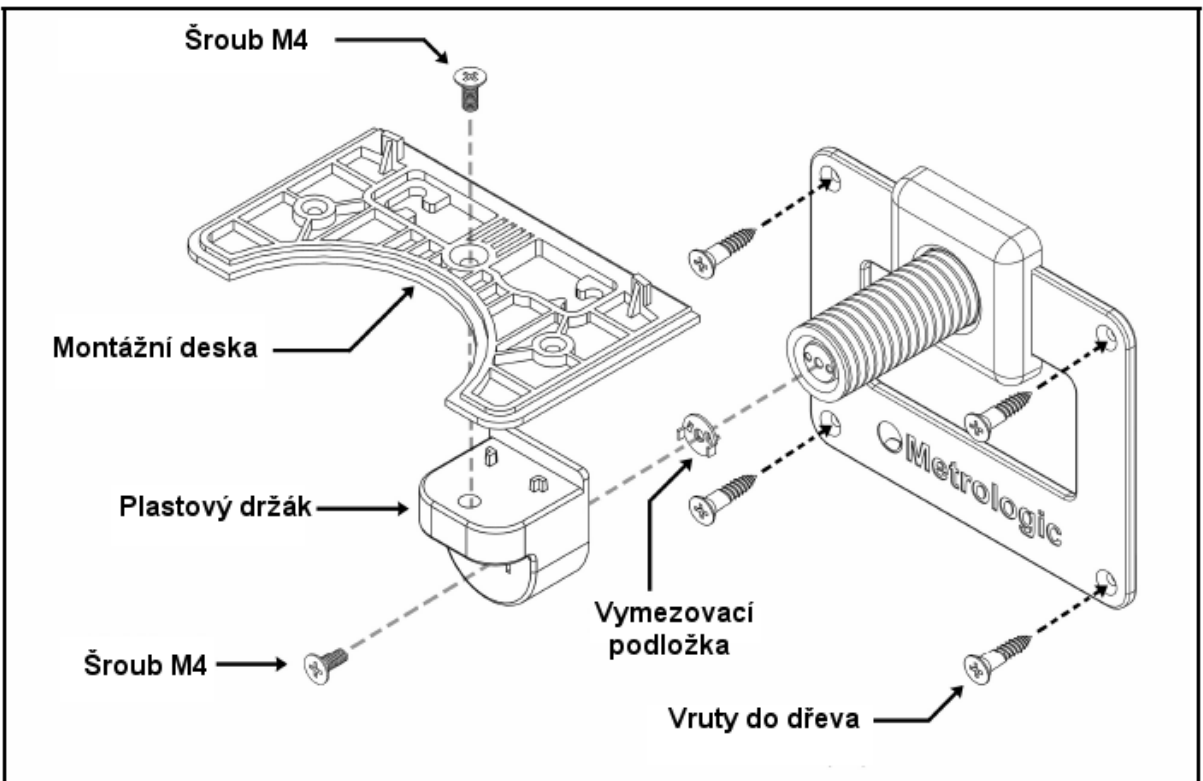

6. Nasuňte snímač na montážní desku na doraz

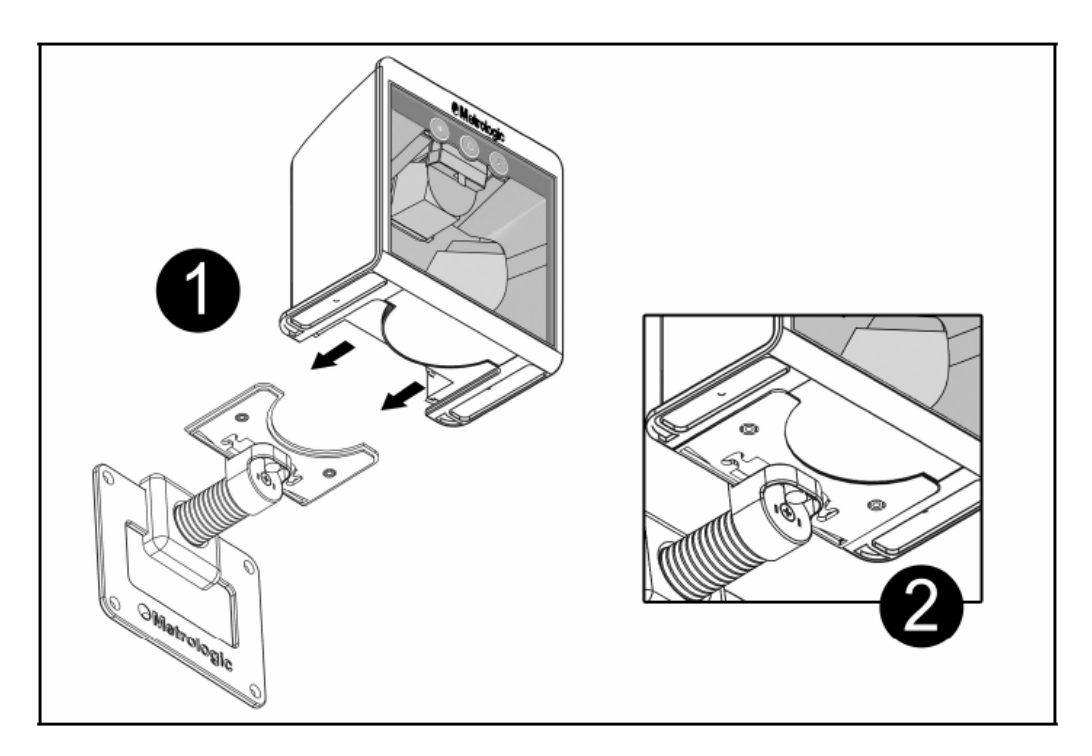

- 7. před připojením kabelů si přečtěte instrukce pro správné připojení
- 8. Vraťte zpět zadní desku snímače

Oblast snímání (UPC kód 100% velikost)

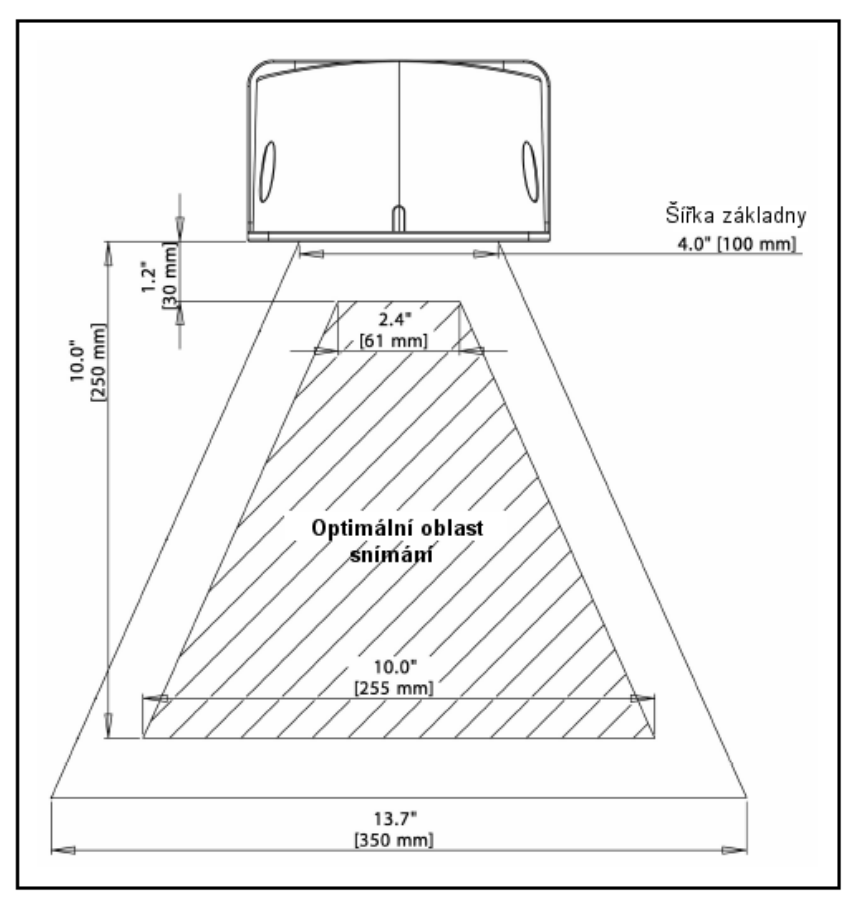

#### Pohled shora dolů

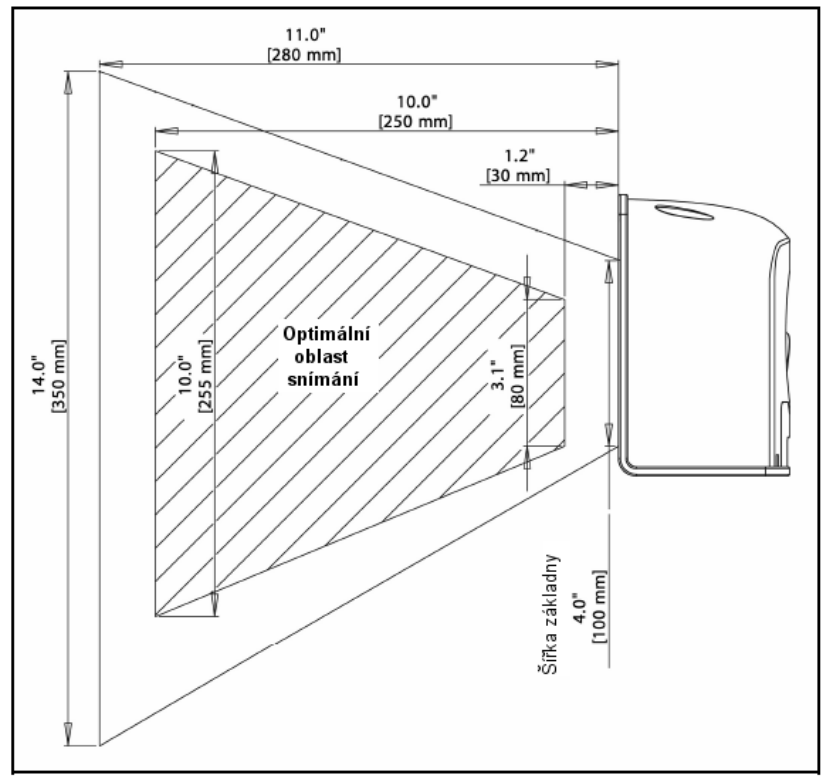

#### Pohled ze strany

Hloubka pole podle minimální šířky čáry (UPC kód 100% velikost)

Pohled shora

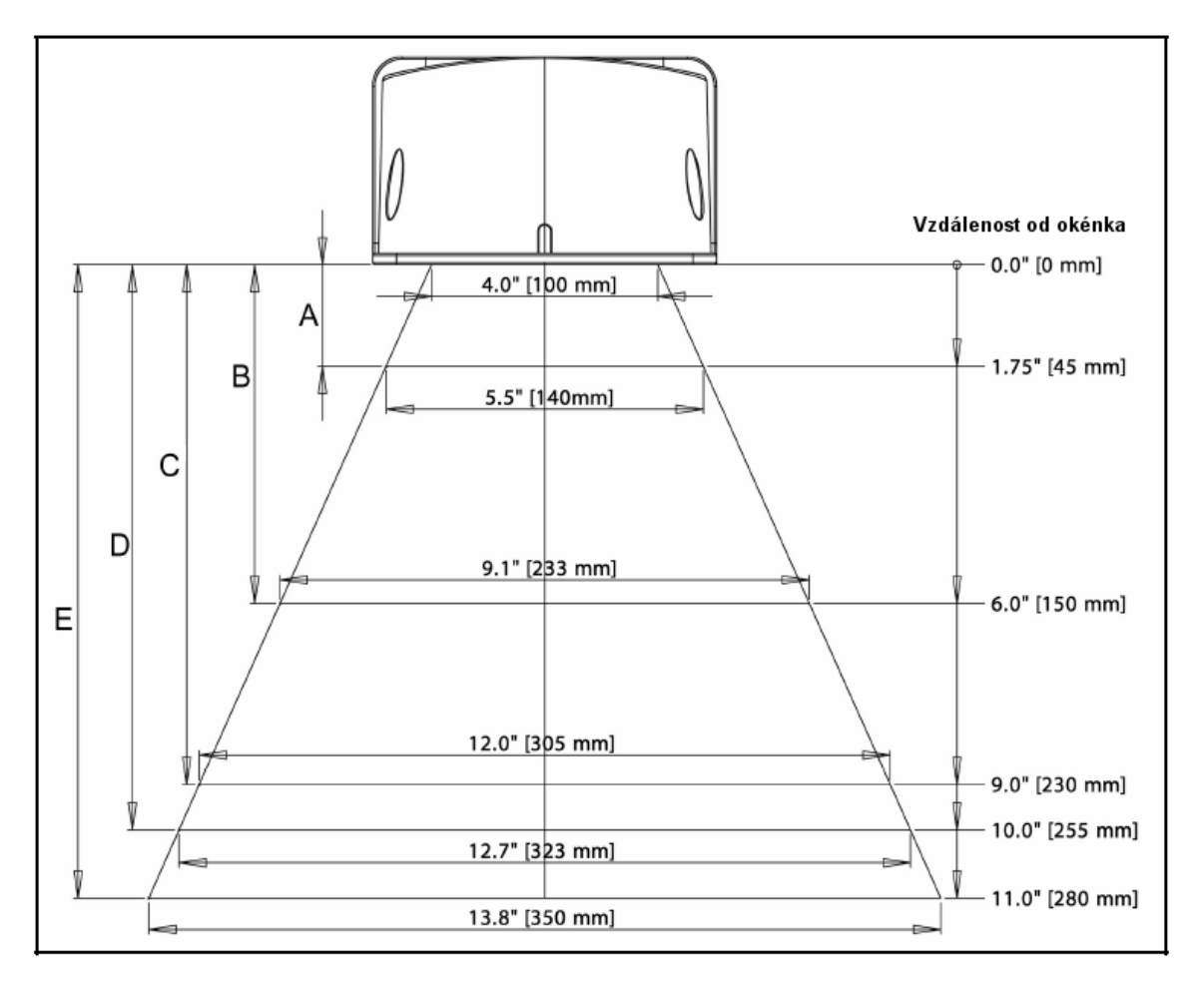

|      | Minimální šíře prvku čárového kódu<br>Long Range Mode |      |      |      |      |
|------|-------------------------------------------------------|------|------|------|------|
|      | А                                                     | В    | С    | D    | E    |
| mm   | .132                                                  | .190 | .264 | .330 | .660 |
| mils | 5.2                                                   | 7.5  | 10.4 | 13.0 | 26.0 |

# Hloubka pole podle minimální šířky čáry (UPC kód 100% velikost)

### Pohled ze strany

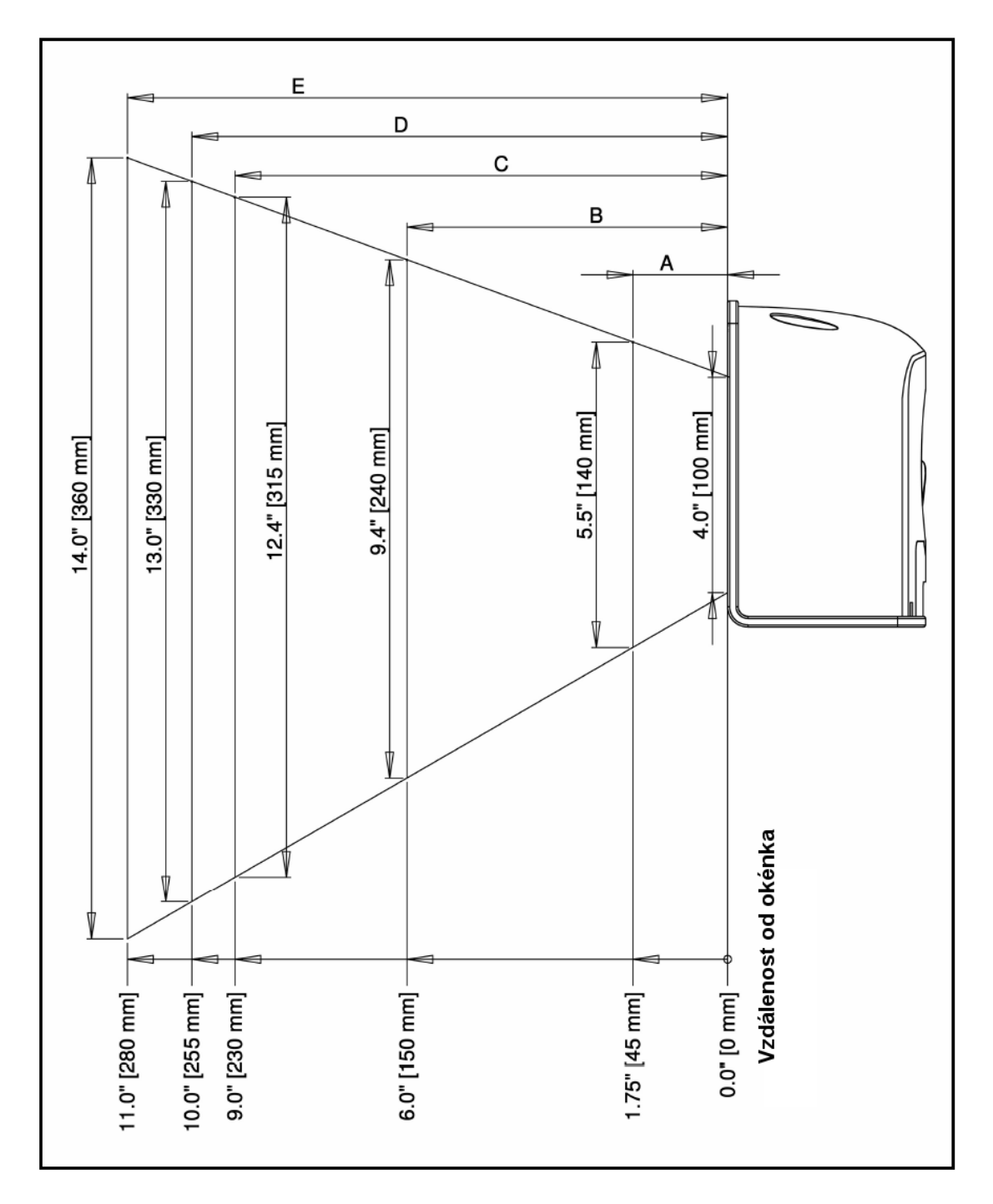

|      | Minimální šíře prvku čárového kódu<br>Long Range Mode |      |      |      |      |
|------|-------------------------------------------------------|------|------|------|------|
|      | А                                                     | В    | С    | D    | E    |
| mm   | .132                                                  | .190 | .264 | .330 | .660 |
| mils | 5.2                                                   | 7.5  | 10.4 | 13.0 | 26.0 |

Hloubka pole podle minimální šířky čáry (UPC kód 100% velikost)

Pohled shora

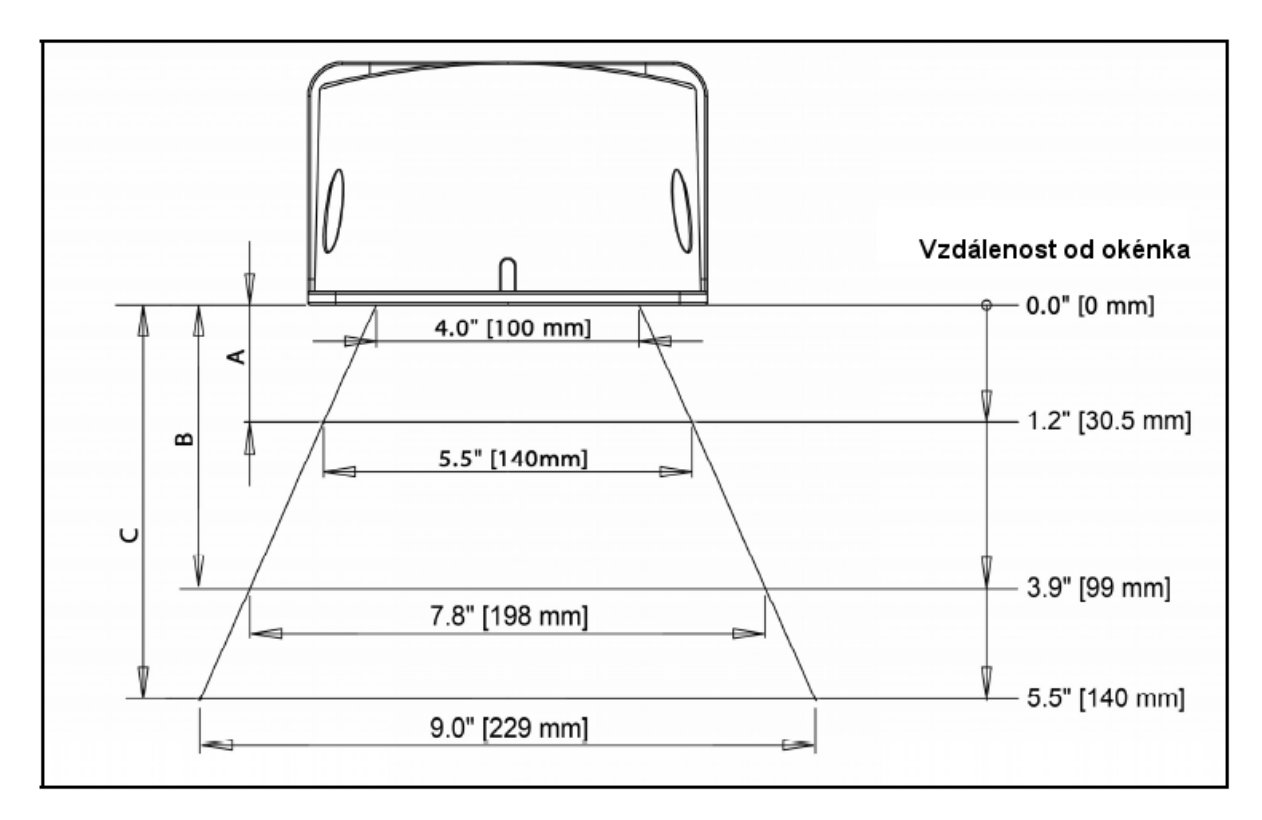

|      | Minimální šířka prvku čárového kódu |      |      |  |  |
|------|-------------------------------------|------|------|--|--|
|      | A B C                               |      |      |  |  |
| mm   | .190                                | .264 | .330 |  |  |
| mils | 7.5                                 | 10.4 | 13.0 |  |  |

# Hloubka pole podle minimální šířky čáry (UPC kód 100% velikost)

# Pohled ze strany

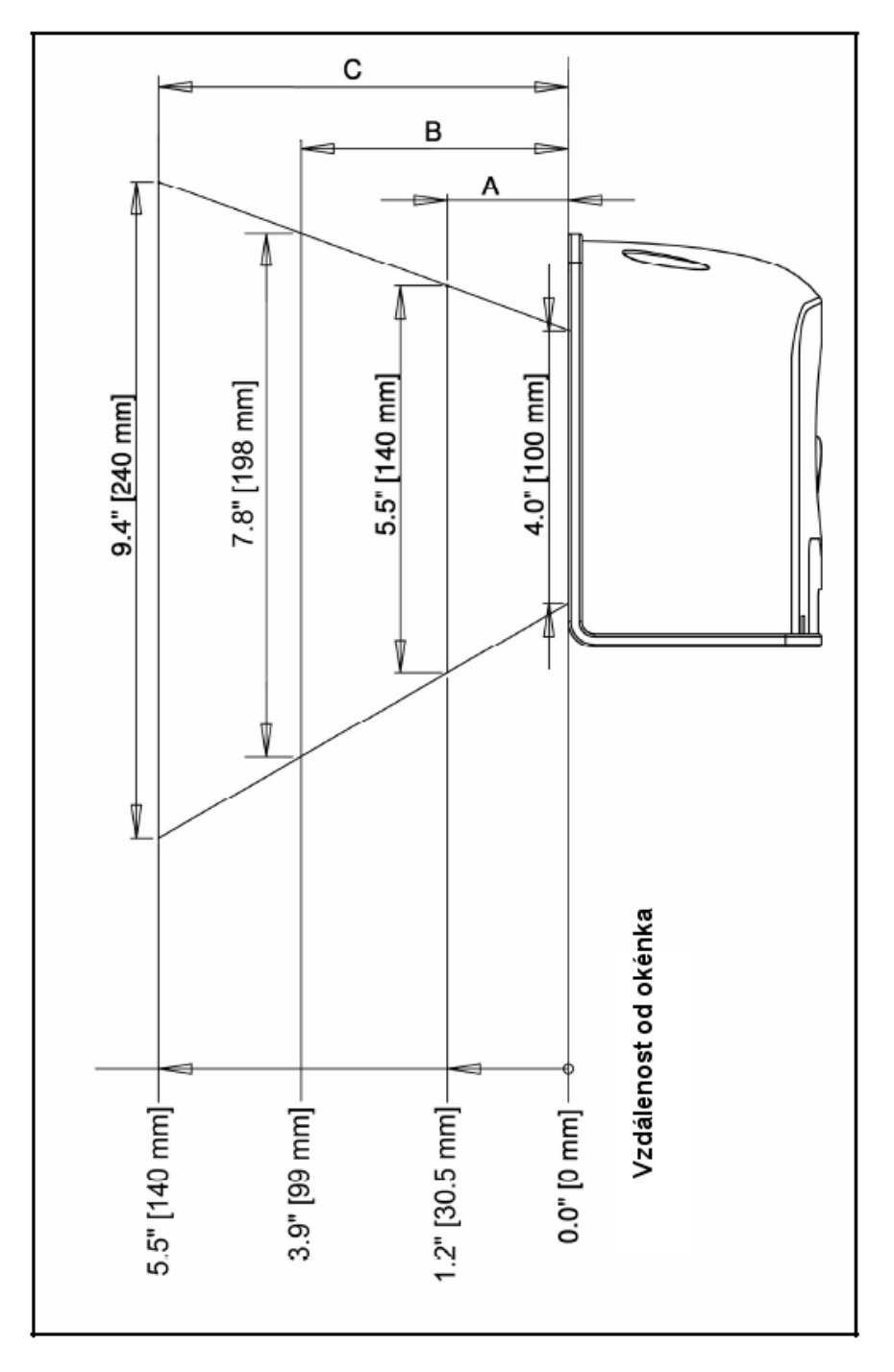

|      | Minimální šířka prvku čárového kódu<br>Short Range Mode |      |      |  |  |
|------|---------------------------------------------------------|------|------|--|--|
|      | A B C                                                   |      |      |  |  |
| mm   | .190                                                    | .264 | .330 |  |  |
| mils | 7.5                                                     | 10.4 | 13.0 |  |  |

Popis indikátorů

#### Akustické

Při práci MS7820 používá zvukovou odezvu. Tyto zvukové signály indikují stav snímače. Existuje osm různých sad tónů (normální, 6 alternativních a vypnutá zvuková indikace). Pro změnu nastavení tónů použijte *Tlačítko TONE* nebo MetroSelect Single-Line příručka nebo MetroSet2 soubory nápovědy.

#### Jedno pípnutí

Po zapnuté se modrá LED rozsvítí a snímač jednou pípne. LED svítí po dobu trvání zvuku Snímač je připraven k práci.

Pokud snímač úspěšně přečte čárový kód , modrá LED blikne a snímač jednou pípne. Pokus LED neblikne a snímač nepípne , nedošlo ke správnému přečtení čárového kódu.

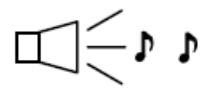

#### Dvě pípnutí

Naprogramované rozhraní neodpovídá fyzicky připojenému kabelu. Pípnutí při zapnutí nebo při pokusu sejmout čárový kód

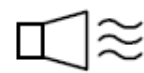

#### Výstražný tón

Indikace chybového stavu . Viz seznam chyb.

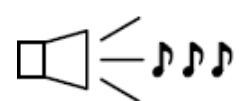

#### Tři pípnutí – během práce

Při přechodu do programovacího režimu snímač třikrát pípne a LED dioda začne blikat. LED dioda bliká po celou dobu práce v programovacím režimu. Při ukončení programovacího režimu snímač opět třikrát pípne a LED přestane blikat

- Դ Դ Դ Դ

#### Tři pípnutí – při zapnutí

Indikace chybového stavu . Chyba v permanentní pamět, která obsahuje konfigurační údaje snímače. Zašlete snímač do opravy.

#### Popis indikátorů

#### Vizuální

Na horní straně snímače je umístěna modrá LED dioda. Pokud je snímač zapnutý , blikání nebo stálé světlo diody zobrazuje současný stav snímače.

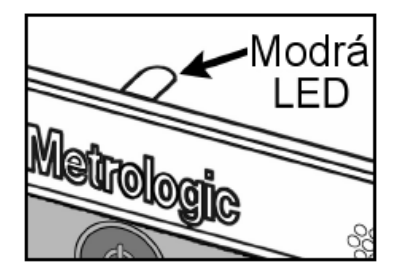

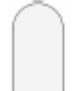

#### LED nesvítí

Snímač není zapnutý v síti

Nebo

Snímač je v režimu úspory energie. V tomto režimu nesvítí laser ani LED dioda

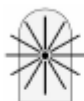

#### LED svítí trvale

Pokud je laser aktivní, LED trvale svítí. LED zůstává svítit, po celou dobu aktivity laseru

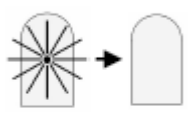

#### Svítící LED zhasne

Po úspěšném sejmutí čárového kódu snímač přenáší data do nadřízeného systému. V některých režimech komunikace informuje systém snímač o úspěšném přijmutí dat. LED dioda zhasne po dobu než snímač obdrží příslušnou informaci.

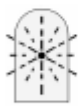

#### LED jednou blikne

Pokud snímač úspěšně přečte čárový kód , modrá LED blikne a snímač jednou pípne. Pokus LED neblikne a snímač nepípne , nedošlo ke správnému přečtení čárového kódu.

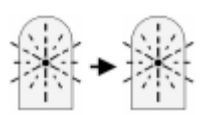

#### LED periodicky bliká

Indikace programovacího režimu snímače. Blikající dioda a výstražný tón indikují chybný čárový kód sejmutý v programovacím režimu

Popis indikátorů

#### Chybové stavy

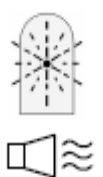

#### LED bliká a jeden výstražný tón

Chyba laserového subsystému. Zašlete snímač do opravy v autorizovaném servisu

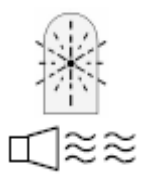

LED bliká a dva výstražné tóny Chyba motoru. Zašlete snímač do opravy v autorizovaném servisu

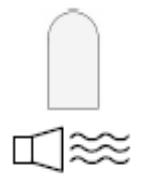

Trvalý výstražný tón – LED nesvítí Chyba základní elektroniky. Zašlete snímač do opravy v autorizovaném servisu

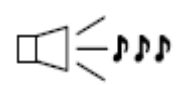

Chyba v permanentní pamět, která obsahuje konfigurační údaje snímače. Zašlete snímač do opravy v autorizovaném servisu

# Popis indikátorů

### Indikační diagnostický displej

Snímač obsahuje zelený číselný indikátor, umístěný na levé straně systému zrcadel.

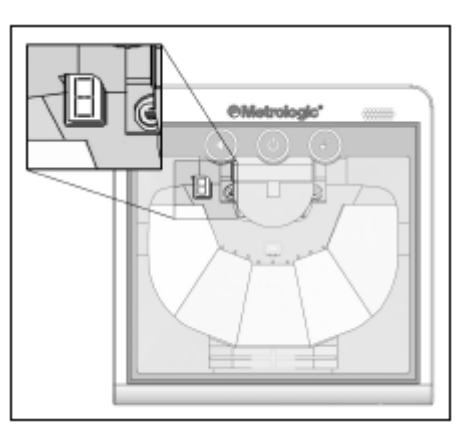

| Číslo<br>chyby | POPIS                                                                                                    |
|----------------|----------------------------------------------------------------------------------------------------|
| 0              | Chyba RAM pří testu paměti RAM došlo k chybě. Zašlete snímač do opravy<br>v autorizovaném servisu                                                                                                    |
| 1              | Chyba programu. Software snímače hlásí chybu. Zašlete snímač do opravy<br>v autorizovaném servisu                                                                                                    |
| 2              | Chyba rozhraní. Po zapnutí je proveden test připojeného rozhraní. Chyba nastane pokud neodpovídají požadované signály. Zkontrolujte připojené rozhraní. Pokud chyba přetrvává, zašlete snímač do opravy v autorizovaném servisu |
| 3              | Chyba konfigurace. Obsah paměti neodpovídá posledně nastavené konfiguraci.<br>Snímač přejde do základního nastavení a pokračuje v činnosti.                                                                                     |
| 4              | Chyba komunikace. Linka RS232 zůstává aktivní. Snímač po krátké prodlevě přejde do programového režimu                                                                                                    |
| 5              | Chyba koprocesoru. Hlavní mikroprocesor snímače nekomunikuje s koprocesorem rozhraní. Zašlete snímač do opravy v autorizovaném servisu                                                                                          |
| 6              | Chyba laseru. Zašlete snímač do opravy v autorizovaném servisu                                                                                                    |
| 7              | Chyba motoru. Zašlete snímač do opravy v autorizovaném servisu                                                                                                    |
| 8              | Chyba váhy. Snímač nekomunikuje s připojenou váhou                                                                                                    |
| 9              | Chyba EAS. Snímač nekomunikuje s kontrolním přístrojem EAS                                                                                                    |

#### Režim úspory energie

Snímač MS7820 má pět konfigurovatelných režimů úspory energie. Pro bližší informace viz. *MetroSelect* konfigurační příručka

#### 1. Úspora blikáním laseru

Po stanoveném časovém intervalu nečinnosti snímače se laser periodicky zhasíná a rozsvěcuje. Pokud snímač rozezná čárový kód vrátí se do provozního režimu

#### 2. Úspora vypnutím laseru (Default)

Po stanoveném časovém intervalu nečinnosti snímače laser zhasne. Motor se stále otáčí pro snížení potřebného času pro návrat snímače do provozního režimu. Snímač uvedeme do provozního režimu stiskem kteréhokoli tlačítka.

#### 3. Úspora vypnutím laseru a motoru

Po stanoveném časovém intervalu nečinnosti snímače laser zhasne a motor se vypne. Snímač uvedeme do provozního režimu stiskem kteréhokoli tlačítka. Doba pro přechod do provozního režimu je poněkud delší, protože motor se musí roztočit do provozních otáček

#### 4. Kombinovaný režim 1

Po stanovené době nečinnosti začne laser blikat(viz režim1) a po další době se laser i motor vypne.

#### Příklad

Čas pro úsporu energie nastaven na 15 minut

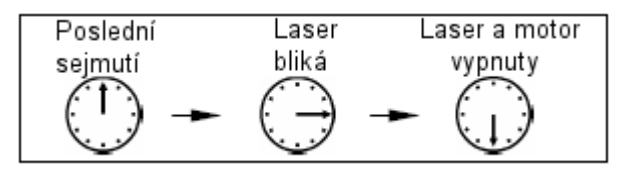

Do provozního režimu snímač přejde stiskem tlačítka Power Save

#### 5. Kombinovaný režim 2

Po stanovené době nečinnosti se laser vypne (viz režim2) a po další době se vypne i motor.

#### Příklad

Čas pro úsporu energie nastaven na 15 minut

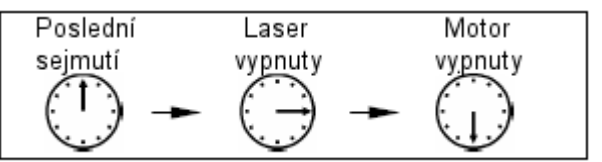

Do provozního režimu snímač přejde stiskem tlačítka Power Save

Panel tlačítek

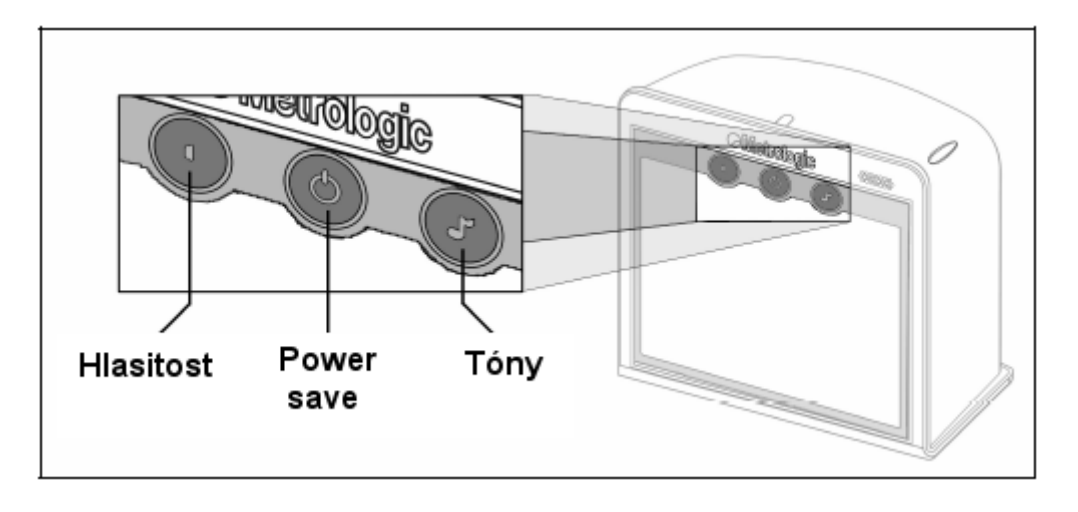

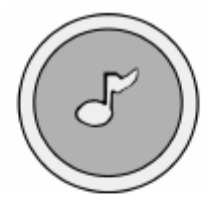

#### Změna tónu reproduktoru

Po každém stisknutí se změní druh tónu v reproduktoru. Snímač několikrát pípne nově nastaveným tónem

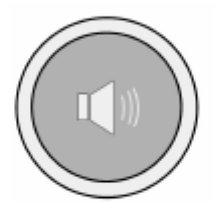

# Změna hlasitosti reproduktoru

Stiskem tlačítka se mění hlasitost reproduktoru nebo se reproduktor zcela vypne

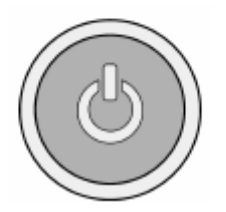

# Přechod do režimu úspory energie

Dlouhým ( >3 sec.) stlačením tlačítka snímač přejde do režimu úspory energie.

**Přechod z režimu úspory do provozního režimu** Pokud je snímač v režimu úspory energie, krátkým stiskem jakéhokoli tlačítka přejde snímač do provozního režimu

# Údržba

# Výměnné ochranné okénko

MS7820 může jako příslušenství obsahovat vnější ochranné okénko, které slouží jako ochrana vlastního okénka snímače při práci v prašném prostředí

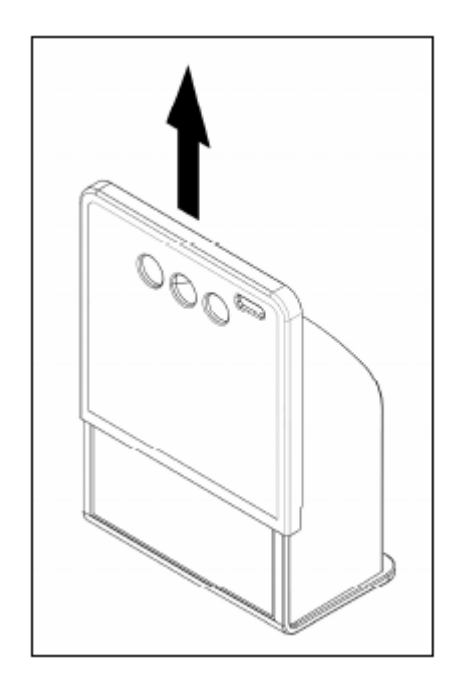

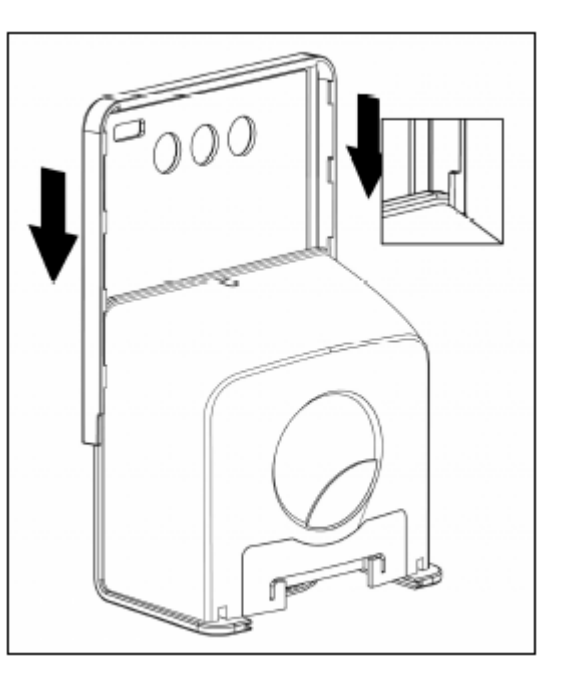

Vyjmutí okénka

Nasazení okénka

### Denní pravidelná údržba

Snímač MS7820 nepotřebuje příliš mnoho údržby. Avšak nečistoty na snímacím okénku mohou zhoršovat čitelnost čárového kódu. Proto je nutné příležitostně okénko vyčistit, aby byl zachován vysoký pracovní výkon snímače

Následující informace jsou jen pro referenční účely. Pokud si nevíte s nějakým problémem rady, kontaktujte svého distributora Metrologic

| MS7820 Řešení potíží                               |                                                                               |                                                                                                    |
|----------------------------------------------------|-------------------------------------------------------------------------------|----------------------------------------------------------------------------------------------------|
| Příznaky                                           | Možná příčina                                                                 | Řešení                                                                                                    |
| Všechna Rozhi                                      | raní                                                                          |                                                                                                    |
| LED nesvítí<br>Motor se netočí                     | Snímač není připojen k síti                                                   | Prověřte síťový zdroj , přívodní kabel<br>a správné zasunutí kabelu do<br>snímače                                           |
| LEN nesvítí ,<br>snímač pípne                      | Nedostatečný příkon zdroje<br>hostitelského systému                           | Některé systémy nemohou dodat<br>dostatečný proud pro provoz<br>snímače MS7820. Použijte síťový<br>zdroj dodaný se snímačem |
| 3 pípnutí při<br>zapnutí snímače                   | Chyba programové Non-<br>Volatile RAM paměti                                  | Kontaktujte svého distributora<br>Metrologic pro provedení opravy                                                           |
| Nepřerušovaný<br>výstražný tón při<br>zapnutí      | Chyba paměti RAM nebo<br>ROM                                                  | Kontaktujte svého distributora<br>Metrologic pro provedení opravy                                                           |
| Výstražný tón při                                  | Chyba laseru                                                                  | Kontaktujte svého distributora<br>Metrologic pro provedení opravy                                                           |
| zápnutí – LED bliká                                | Chyba motoru                                                                  | Kontaktujte svého distributora<br>Metrologic pro provedení opravy                                                           |
| Během sejmutí se<br>sejme čárový kód<br>několikrát | Časový interval pro<br>opakované sejmutí kódu je<br>příliš krátký             | Nastavte časový interval na delší čas                                                                                       |
| Snímač se zapne,<br>ale reproduktor<br>nepípá      | Reproduktor je vypnutý, je<br>nastavená na nulu není<br>nastavený správný tón | Povolte reproduktor<br>Nastavte hlasitost (tlačítko)<br>Zvolte vhodný tón (tlačítko)                                        |

| Příznaky                                                                           | Možná příčina                                                                                                    | Řešení                                                                                                    |
|------------------------------------------------------------------------------------|----------------------------------------------------------------------------------------------------|----------------------------------------------------------------------------------------------------|
|                                                                                    | Snímání použitého typu<br>čárového kódu není<br>povoleno                                                                 | V základním nastavení je povoleno<br>snímání UPC/EAN, Code 39,<br>Inerleaved 2/5 Code93, Code128 a<br>Codabar. Zkontrolujte, je-li snímání<br>požadované typu čárového kódu<br>povoleno    |
| Snímač se zapne,<br>ale nesnímá<br>čárové kódy                                     | Snímač je nastaven na<br>snímání pevné délky<br>čárového kódu a snímaný<br>čárový kód neodpovídá<br>nastaveným kritériím | Zkontrolujte nastavená kriteria pro<br>čtení čárového kódu<br>(Typický problém - u čárových kódů<br>proměnné délky je v základním<br>nastavení minimální délka nastavena<br>na 4 znaky     |
| Snímač sejme<br>čárový kód , ale<br>zatuhne po prvním<br>sejmutí (LED<br>nesvítí)  | Snímač je konfigurován pro<br>určitý dialog s počítačem,<br>ale požadovaný signál<br>chybí                               | Pokud je snímač nastaven pro dialog<br>ACK/NAK, RTS/CTS nebo<br>XON/XOFF zkontrolujte , je-li PC<br>nastaven na shodný dialog                                                              |
| Snímač snímá<br>čárové kódy, ale<br>data přenesená do<br>systému jsou<br>nesprávná | Formát snímaných dat<br>neodpovídá požadavkům<br>nastaveným v systému                                                    | Zkontrolujte , odpovídá-li formát<br>snímaných dat požadavkům systému<br>, ujistěte se , že je snímač připojen<br>do správného rozhraní                                                    |
|                                                                                    | Kódy jsou špatně vytištěné                                                                                               |                                                                                                    |
| Snímač chybně<br>snímá některé<br>povolené typy<br>čárových kódů<br>povolené       | Neodpovídá délka<br>čárového kódu                                                                                        | Prověřte kvalitu tisku. Problém může<br>být tisk z jehličkové tiskárny nebo<br>vadná tisková hlava u TR tiskárny.<br>Například zkuste výměnu barvicí<br>pásky nebo snížení rychlosti tisku |
| • * • • •                                                                          | Poměr čára/mezera<br>v čárovém kódu je mimo<br>povolenou toleranci                                                       |                                                                                                    |

| Příznaky                                                         | Možná příčina                                                         | Řešení                                                                                                    |
|------------------------------------------------------------------|-----------------------------------------------------------------------|----------------------------------------------------------------------------------------------------|
|                                                                  | Čárový kód může být<br>chybně vytištěn                                | Prověřte kontrolní číslo čárového<br>kódu a prázdné okraje                                                                                                    |
| Snímač chybně<br>snímá některé<br>povolené typy<br>čárových kódů | Snímač není správně<br>nastaven pro tento typ<br>kódu                 | Prověřte, že je správně nastaveno<br>čtení kontrolních číslic                                                                                                    |
| povolené                                                         | Nastavení minimální délky<br>je chybné pro tento typ<br>čárového kódu | Nastavte správnou minimální délku<br>kódu                                                                                                    |
| Multifunkční tlačítka<br>nepracují správně                       | Chybný spínač v tlačítku                                              | Kontaktujte svého distributora<br>Metrologic pro provedení opravy                                                                                                    |
| Emulace kláves                                                   | nice                                                                  |                                                                                                    |
| kódy, ale<br>nepředává žádná<br>data                             | Chybné nastavení<br>snímače                                           | Zkontrolujte, zda je snímač nastaven<br>na emulaci klávesnice                                                                                                    |
| Snímač snímá, ale<br>přenášená data<br>jsou chybná               | Chybné nastavení<br>snímače                                           | Ujistěte se, že je nastaven správný<br>typ klávesnice, zkontrolujte<br>nastavení Country<br>Poznámka: pro Českou Republiku<br>nastavit coutry = SWISS a Send<br>numbers as keypad data |
| Snímač nepřenáší<br>všechny znaky                                | Chybné nastavení<br>snímače                                           | Zvětšete časovou prodlevu mezi<br>znaky , Zkontrolujte přenos znaku F0<br>break                                                                                                    |
| Znaky abecedy jsou<br>přenášeny jako<br>malá písmena             | Počítač je v režimu CAPS<br>LOCK                                      | Povolte detekci Caps Lock na<br>snímači                                                                                                    |

| Příznaky                                                                | Možná příčina                                                          | Řešení                                                                               |  |
|-------------------------------------------------------------------------|------------------------------------------------------------------------|--------------------------------------------------------------------------------------|--|
| Pomocný sním                                                            | nač - všechna rozhraní                                                 |                                                                                      |  |
| Potíže s prací<br>pomocného<br>snímače                                  |                                                                        | Použijte příručku k pomocnému<br>snímači v závislosti na typu                        |  |
|                                                                         | Kabel<br>[MPLN 57-57499A-3]<br>není připojen do správného<br>konektoru | Ujistěte se, že kabel pomocného<br>snímače je zapojen do konektoru<br>označeného AUX |  |
| Pomocný snímač<br>snímá, ale data<br>nejsou přenášena<br>do nadřízeného | Aux rozhraní nepracuje<br>správně                                      | * MS7820 musí být nastaven pro<br>použití pomocného snímače                          |  |
| systému                                                                 |                                                                        | Pomocný snímač musí být nastaven<br>aby přenášel správně data<br>(vyhrazený kód 32)  |  |
| * Použijte "Auxilliary mode setup" wizard v programu MetroSet           |                                                                        |                                                                                      |  |
| USB                                                                     |                                                                        |                                                                                      |  |
| Snímač snímá, ale                                                       | USB port není správně<br>nastaven                                      | Zkontrolujte, že je snímač nastaven pro USB komunikaci                               |  |
| s počítačem                                                             |                                                                        | Prověřte že USB port na počítači je povolen a správně nastaven                       |  |

# Konektory na snímači

Snímač 8720 obsahuje 10-ti špičkové modulární konektory umístěné na zadní straně snímače

![](_page_40_Figure_3.jpeg)

| MS7820        |              |  |
|---------------|--------------|--|
| EAS Connector |              |  |
| Pin           | Function     |  |
| 1             | GROUND       |  |
| 2             | ANTENNA +    |  |
| 3             | ANTENNA -    |  |
| 4             | EAS GPIO OUT |  |
| 5             | EAS GPIO IN  |  |
| 6             | SHIELD       |  |

| MS7820<br>Auxiliary Connector |                |  |
|-------------------------------|----------------|--|
| Pin                           | Function       |  |
| 1                             | GROUND         |  |
| 2                             | AUX_RxD        |  |
| 3                             | AUX_TxD        |  |
| 4                             | AUX_RTS        |  |
| 5                             | AUX_CTS        |  |
| 6                             | SCAN DATA      |  |
| 7                             | TRIGGER        |  |
| 8                             | SCAN ENABLE    |  |
| 9                             | SW +5VDC (OUT) |  |
| 10                            | GROUND         |  |

Konektory na snímači

![](_page_41_Figure_2.jpeg)

| HOST CONNECTOR (Multi-Interface) |                        |     |                        |
|----------------------------------|------------------------|-----|------------------------|
| Pin                              | Function               | Pin | Function               |
|                                  | RS-232                 |     | Keyboard Wedge         |
| 1                                | Ground                 | 1   | Ground                 |
| 2                                | CTS / DTR              | 2   | Tied to Pin 3 in Cable |
| 3                                | RxD                    | 3   | Tied to Pin 2 in Cable |
| 4                                | N/C                    | 4   | PC Data                |
| 5                                | N/C                    | 5   | PC Clock               |
| 6                                | RTS*                   | 6   | KB Clock               |
| 7                                | N/C                    | 7   | +5VDC PC Keyboard      |
| 8                                | TxD*                   | 8   | KB Data                |
| 9                                | Adapter Power          | 9   | Adapter Power          |
| 10                               | Shield Ground          | 10  | Shield Ground          |
|                                  | IBM/RS-485             |     | USB                    |
| 1                                | Ground                 | 1   | Ground                 |
| 2                                | Tied to Pin 6 in Cable | 2   | Tied to Pin 4 in Cable |
| 3                                | N/C                    | 3   | N/C                    |
| 4                                | IBM A+                 | 4   | Tied to Pin 2 in Cable |
| 5                                | IBM B-                 | 5   | N/C                    |
| 6                                | Tied to Pin 2 in Cable | 6   | USB D+                 |
| 7                                | N/C                    | 7   | +5VDC USB              |
| 8                                | N/C                    | 8   | USB D-                 |
| 9                                | Adapter Power          | 9   | Adapter Power          |
| 10                               | Shield Ground          | 10  | Shield Ground          |

Konektory rozhraní

| VLink Cable MLPN 5S-5S <i>xxx</i> -3* |                       |  |
|---------------------------------------|-----------------------|--|
| Pin                                   | Function              |  |
| 1                                     | Shield Ground         |  |
| 2                                     | RS232 Transmit Output |  |
| 3                                     | RS232 Receive Input   |  |
| 4                                     | N/C                   |  |
| 5                                     | Power/Signal Ground   |  |
| 6                                     | Reserved              |  |
| 7                                     | CTS Input †           |  |
| 8                                     | RTS Output            |  |
| 9                                     | +5VDC                 |  |

![](_page_42_Figure_3.jpeg)

9-Pin D-Type Conn.

xxx\* specifies connection to the host

| USB Type A, VLink Cable |          |  |
|-------------------------|----------|--|
| MLPN 5S-5S235-3         |          |  |
| Pin                     | Function |  |
| 1                       | +5VDC    |  |
| 2                       | D-       |  |
| 3                       | D+       |  |
| 4                       | Ground   |  |

| USB Direct 12V (Type A) Locking<br>MLPN 5S-5S213-N-3 |          |  |
|------------------------------------------------------|----------|--|
| Pin                                                  | Function |  |
| 1                                                    | +5VDC    |  |
| 2                                                    | D-       |  |
| 3                                                    | D+       |  |
| 4                                                    | Ground   |  |
| 5                                                    | Ground   |  |
| 6                                                    | +12VDC   |  |
| 7-8                                                  | N/C      |  |

| VLink, RS232 AUX Cable |                       |  |
|------------------------|-----------------------|--|
|                        | MLPN 57-57499-N-3     |  |
| Pin                    | Function              |  |
| 1                      | Ground                |  |
| 2                      | RS232 Transmit Output |  |
| 3                      | RS232 Receive Input   |  |
| 4                      | RTS Output            |  |
| 5                      | CTS Input             |  |
| 6-10                   | N/C                   |  |

![](_page_42_Figure_9.jpeg)

USB Type A

| 8 |  |
|---|--|
| 1 |  |

USB Type A. Locking

![](_page_42_Figure_13.jpeg)

10-pin Modular Plug

# Konektory rozhraní

| VLi | nk, Keyboard Wedge MLPN<br>54-54002 |                         |
|-----|-------------------------------------|-------------------------|
| Pin | Function                            |                         |
| 1   | Keyboard Clock                      | 4028,05                 |
| 2   | Keyboard Data                       |                         |
| 3   | No Connect                          |                         |
| 4   | Power Ground                        | 5 Din DIN Eemale        |
| 5   | +5 Volts DC                         | 3-Fill Dilly, i elitale |
| Pin | Function                            |                         |
| 1   | Keyboard Data                       |                         |
| 2   | No Connect                          |                         |
| 3   | Power Ground                        |                         |
| 4   | +5 Volts DC                         |                         |
| 5   | PC Clock                            | 6-PIN DIN, Male         |
| 6   | No Connect                          |                         |

Metrologic dodává kabel s 5kolíkovým DIN konektorem na jedné a 6ti kolíkovým MiniDin PS2 konektorem na druhé straně. Dále se dodává adapter kabel a podle požadovaného připojení se zapojí buď na jednu nebo na druhou stranu připojovacího kabelu

| Keyboard Wedge<br>Adapter Cable |                |                                                         |
|---------------------------------|----------------|---------------------------------------------------------|
| Pin                             | Function       |                                                         |
| 1                               | PC Clock       | 5020 04                                                 |
| 2                               | PC Data        | (3 <sup>0</sup> <sup>0</sup> 1)                         |
| 3                               | No Connect     |                                                         |
| 4                               | Power Ground   | 5-Pin DIN Male                                          |
| 5                               | +5 Volts DC    |                                                         |
| Pin                             | Function       |                                                         |
| 1                               | Keyboard Data  |                                                         |
| 2                               | No Connect     | $\left(\begin{array}{c} z_{1} \\ 0 \end{array} \right)$ |
| 3                               | Power Ground   |                                                         |
| 4                               | +5 Volts DC    | 6 nin Mini DINI Formala                                 |
| 5                               | Keyboard Clock | o-pin Mini Din, Female                                  |
| 6                               | No Connect     |                                                         |